# Módulo de Costes de Trabajo

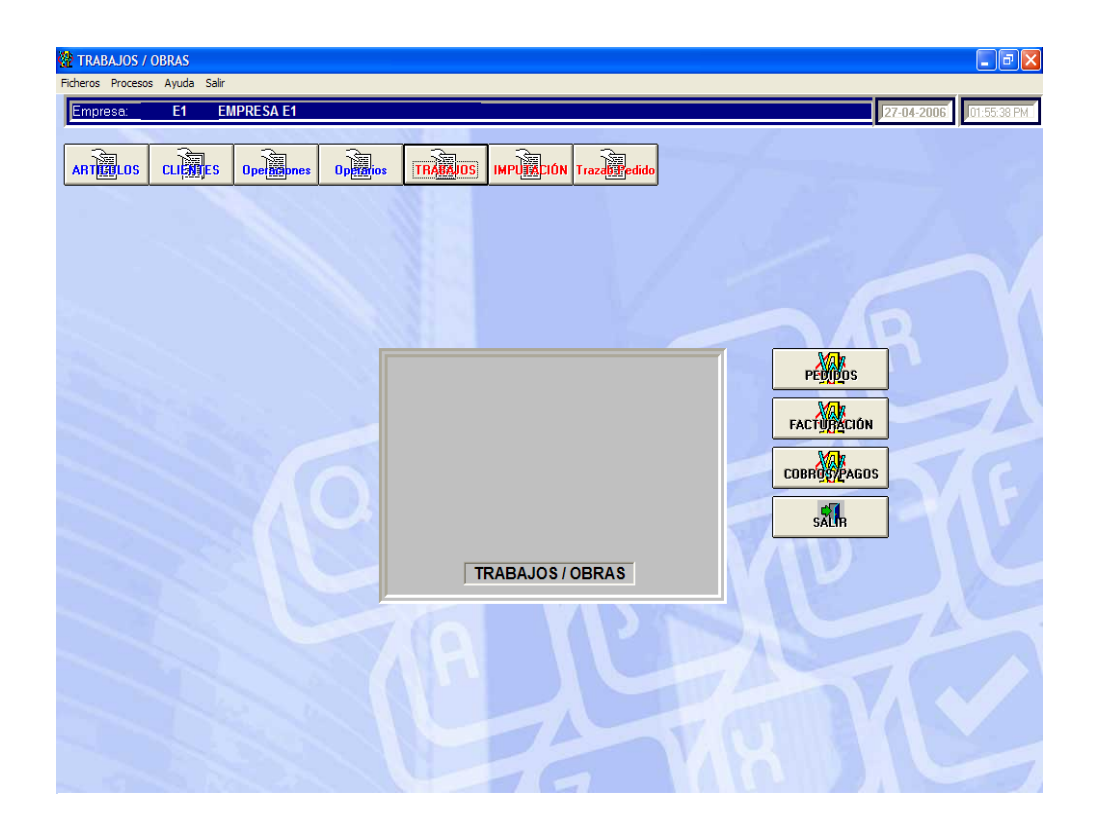

COMERCIAL ANISOFTWARE, SL Santander, 36 - Pasaje Roma Local 21 50010 - Zaragoza

# INDICE

# **Capitulo 1.- Ficheros Maestros**

| 1Fichero de Operaciones            | 3  |
|------------------------------------|----|
| 2. Fichero de Proveedores          | 5  |
| 3. Fichero de Parametros           | 10 |
| 4Fichero de Imputacion de Trabajos | 12 |

# **Capitulo 2.- Procesos**

| 1. Registro de trabajos    | . 14 |
|----------------------------|------|
| 2. Imputación de Trabajos  | . 20 |
| 3. Registro de asistencias | . 22 |
| 4. Pedidos de Clientes     | . 23 |
| 5. Albaranes de Proveedor  | 31   |
| 6. Exportar e importar     | 35   |
| 7. Trazabilidad de pedidos | 37   |

# 1.1 Fichero de Operaciones

Mantenimiento de las distintas operaciones que intervienen en su proceso productivo. Puede dar de alta, modificar, borrar y consultar sus operaciones.

| FICHERO DE OPERACIONES - Empresa:E1                                                              |                                  |
|--------------------------------------------------------------------------------------------------|----------------------------------|
|                                                                                                  |                                  |
| Codigo: Descripción:<br>1 OPE 1                                                                  | Código de sección: F             |
|                                                                                                  | Tipo de<br>operación:            |
|                                                                                                  | Tipo de trabajo<br>(E=Exterior): |
| Tiempo de Operación en horas:       0       (Pulsar F10 para<br>introducirlo en<br>formato Hora) | Cod. Proveedor:                  |
| <u>Códigos de matriz:</u>                                                                        |                                  |
|                                                                                                  | <b>F</b>                         |
| Codigos de Utillaje:                                                                             |                                  |
|                                                                                                  | F                                |
| <u>Cód.Máquina:</u>                                                                              |                                  |
|                                                                                                  | F                                |
| Exigir realizar la operación anterior                                                            |                                  |

### Pasos a seguir

1. Ejecute el comando de menú Ficheros, Operaciones

### Descripción de campos

| Nombre de Campo       | <u>Descripción</u>                                                                                                    |
|-----------------------|----------------------------------------------------------------------------------------------------|
| Código                | Código que identifica a la operación.                                                                                                    |
| Descripción           | Denominación de la operación. En los cinco campos siguientes puede ampliar la descripción de la operación.                                                                                                    |
| Tiempo de Operación   | Tiempo estimado de duración de la operación para cada pieza,<br>expresado en horas centesimales. Si desea introducirlo en horas y<br>minutos haga doble clic en el campo o pulse la tecla <b>F10</b> : aparecerá<br>una ventana donde podrá seleccionar el tiempo deseado con las<br>flechas de desplazamiento, o escribirlo directamente en formato<br>hh:mm:ss. Para recoger el tiempo fijado, haga clic en el campo. Este<br>tiempo se llevará a los escandallos cuando usted incluya la operación<br>en ellos, pero podrá modificarlo para ajustarlo a cada producto. Si lo<br>desea, puede dejarlo a cero aquí e informarlo en cada escandallo. |
| Tiempo de Preparación | Tiempo total necesario para la preparación de la operación. Es igual<br>anterior, excepto en que se refiere a la operación global,<br>independientemente del número de piezas.                                                                                                    |
| Código de sección     | Indique el código de la sección donde habitualmente se realiza la operación. El código de sección debe existir en el fichero de                                                                                                    |

| 4                    | Costes de Trabajo - Aniwin |                                                                                                    |  |
|----------------------|----------------------------|----------------------------------------------------------------------------------------------------|--|
|                      |                            | Secciones. Si desea acceder al Fichero de Secciones haga clic en el botón <b>F</b> .                                                                                                    |  |
| Tipo de              | operación                  | Clave para diferenciar operaciones y poder seleccionar en informes según dicho tipo.                                                                                                    |  |
| Tipo de              | trabajo                    | Introduzca una "E" cuando la operación deba realizarse en un taller<br>auxiliar. En este caso, el código de sección reflejado arriba deberá<br>corresponder a un taller exterior (Tipo de Sección =E).                                                                  |  |
| Cód. pr              | oveedor                    | En el caso de que la sección corresponda a un taller auxiliar (Tipo de<br>Sección= E), podemos reflejar aquí el código que dicho taller auxiliar<br>tiene asignado en el fichero de proveedores. Si desea acceder al<br>Fichero de Proveedores haga clic en el botón F. |  |
| Código               | de matriz                  | Si la operación necesita una matriz, refleje aquí su código. El código de matriz indicado debe existir en el fichero de Matrices. Si desea acceder al Fichero de Matrices haga clic en el botón <b>F</b> .                                                              |  |
| Cód. Ut              | illaje                     | Si la operación necesita un utillaje, refleje aquí su código. Si desea<br>acceder al Fichero de Utillajes haga clic en el botón <mark>F</mark> .                                                                                                    |  |
| Cód. Ma              | áquina                     | Indique el código de la máquina habitualmente utilizada en la operación.<br>El código de máquina debe existir en el fichero de Máquinas. Si desea<br>acceder al Fichero de Máquinas, haga clic en el botón F.                                                           |  |
| Exigir re<br>operaci | ealizar la<br>ón anterior  | Si activamos esta casilla no me dejará trabajar en la orden de<br>fabricación sin haber acabado las operaciones anteriores. (Sólo<br>funciona en el módulo de producción).                                                                                              |  |

# 1.2 Fichero de Proveedores

Mantenimiento de las fichas de los proveedores para poder dar de alta, modificar, borrar y consultar.

Se pueden cambiar los título de los campos (excepto para el usuario marcado como operador). La configuración de los títulos se guarda en el fichero AWFACT05.TXT dentro del directorio aniwin.

| PROVEEDORES - Er     | mpresa:E1             |                     |                  |                 |          |
|----------------------|-----------------------|---------------------|------------------|-----------------|----------|
| BUS                  |                       | Prove               | edores 🕨 🕅       | ₹↓              | 41       |
| <u>Códiqo:</u><br>Pl | Razón S<br>? PROVE    | iocial:<br>INTRACOM | UNITARIO         |                 |          |
| Datos Identific.     | Datos financie. 🕇 Dat | os comunic.         | Datos Comerc.    | Control calidad | Textos   |
| Dirección: DI        | R P1                  |                     |                  |                 |          |
| Población: PO        | ) P1                  |                     |                  |                 |          |
| Provincia:           |                       |                     | Cod.Postal:      |                 |          |
| Pais                 |                       |                     |                  |                 |          |
| Teléfono:            |                       | Ŧ                   | Teléfono 2:      |                 | <b>a</b> |
| Fax:                 |                       |                     |                  |                 |          |
| C.I.F.: T            |                       |                     |                  |                 |          |
| Nombre Comercial     | t                     |                     | Persona de Conta | icto:           |          |

### Pasos a seguir

1. Ejecute la opción del menú Ficheros, Fichero de proveedores.

### Descripción de campos

| <u>Nombre de Campo</u> | <u>Descripción</u>                                                                                                    |
|------------------------|----------------------------------------------------------------------------------------------------|
| Código de proveedor    | <ul> <li>Código único que identifica al proveedor. Puede asignarle letras y /o números. Puede codificar a sus proveedores por cualquier otra característica que los organice dentro del fichero o simplemente escribir el nombre del proveedor. La ordenación de los proveedores en el fichero es alfanumérica. Recuerde que para una organización numérica es muy útil el encolumnar los dígitos del código rellenando con ceros por la izquierda. (01001, 01002,).</li> <li>? Búsqueda Pulsando este icono o F3, aparece la pantalla de búsqueda rápida de proveedores. La búsqueda se puede realizar por código o descripción. Para salir de la pantalla, seleccione un proveedor o pulse la tecla "Esc".</li> </ul> |
| Razón Social           | Razón social del proveedor. Este dato será utilizado como la descripción<br>del proveedor en todos los procesos.                                                                                                    |

### \* Datos identificativos

| Dirección, Población, Provir | ncia, País, Cód. Postal                                                                                                    |
|------------------------------|----------------------------------------------------------------------------------------------------|
| Teléfono                     | Teléfono del proveedor. Si hace clic en 🕮 saldrá una pantalla por la que puede realizar la llamada telefónica con marcado automático. Es necesario disponer de módem telefónico en el ordenador en que se |

| 6        | Costes de Trabajo · | - Aniwin                                                                                                    |
|----------|---------------------|----------------------------------------------------------------------------------------------------|
|          |                     | ejecuta esta opción.                                                                                                    |
| Fax      |                     | Número de fax del proveedor.                                                                                                    |
| Tfno 2   |                     | Segundo teléfono de contacto del proveedor. Si hace click en<br>saldrá una pantalla por la que puede realizar la llamada telefónica con<br>marcado automático. Es necesario disponer de módem telefónico en el<br>ordenador en que se ejecuta esta opción. |
| C.I.F.   |                     | Cif del proveedor. El programa calculará la letra que corresponde.                                                                                                    |
| Nombre   | e comercial         | Nombre comercial de la empresa.                                                                                                    |
| Persona  | a de contacto       | Nombre de la persona habitual de contacto con el proveedor. Saldrá en<br>el campo "Dirigido a" cuando envie por correo electrónico presupuestos<br>o pedidos desde la pantalla de impresión de estos, pulsando al sobre o<br>a F5.                         |
| * Datos  | s financieros       |                                                                                                    |
| Forma    | de pago             | Código de la forma de pago habitual del proveedor. Por defecto el progr <u>am</u> a selecciona la forma de pago 1 "Contado"                                                                                                    |
|          |                     | Con ဩ se puede seleccionar la forma de pago que interese del fichero<br>de formas de pago ( menú Ficheros Auxiliares, Formas de pago) que<br>define las características que configuran las distintas formas de pago.                                       |
| Nro. Ve  | encimientos         | Número de vencimientos o giros en que repartirá el importe de la factura.                                                                                                    |
| Días Ap  | olazamiento         | Días de aplazamiento. Son los días que van de la fecha de factura al primer vencimiento.                                                                                                    |
| Días er  | ntre plazos         | Son los días que van entre los vencimientos.                                                                                                    |
| Días de  | e pago              | Indique en estas casillas los días de pago fijos que pueda tener el<br>proveedor. El cálculo de la fecha de pago se ajustará a estos días<br>conforme a lo introducido en los dos campos anteriores.                                                       |
|          |                     | Ejemplos: 1 Forma de pago Aplazado a 30, 60, 90<br>Nro de Vtos: 3                                                                                                    |
|          |                     | Días Aplazamiento: 30<br>Días entre plazos: 30                                                                                                    |
| Tipo fac | ctura               | Tipo de facturas que se realizan a este proveedor.<br>S = Facturas Sujetas,                                                                                                    |
|          |                     | <ul> <li>E = Facturas Exentas,</li> <li>O= Facturas Exentas-Exportación,</li> <li>I = Intracomunitaria,</li> </ul>                                                                                                    |
|          |                     | <ul> <li><i>P</i> =Facturas con inversion del sujeto pasivo,</li> <li><i>M</i> = Impotación</li> <li><i>A</i> = Autoconsumo</li> </ul>                                                                                                    |
| % Dto.   | general             | Descuento habitual que ofrece este proveedor. Este dato será propuesto<br>en todas las operaciones que se hagan con el proveedor como<br>albaranes y facturas pudiéndose modificar en ese momento.                                                         |
| % Dto.   | pronto pago         | Descuento habitual por pronto pago pactado con el proveedor. Será<br>presentado automáticamente en todas las operaciones que se hagan<br>con el proveedor.                                                                                                 |
| Código   | de precio           | Si en la ficha del artículo no hay ningún precio asignado al proveedor,<br>con este código indicamos el precio de compra fijado en la ficha de                                                                                                    |

|                         | artículo que se aplicará en la compra con ese proveedor.                                                                                                    |
|-------------------------|----------------------------------------------------------------------------------------------------|
| Código de descuento     | lgual al anterior, con este código indicaremos el descuento fijado en la<br>ficha de artículo que se aplicará en la compra.                                                                                                    |
| % Financiación          | Porcentaje de financiación a aplicar a la factura. Se aplicará sobre la base imponible incrementando el total de la factura.                                                                                                    |
| Recargo equivalencia    | Indicar con S ó N si el proveedor está sujeto a recargo de equivalencia.                                                                                                    |
| Tipo de iva y retención | Adaptación especial para el sector agrario. Ver explicación mas                                                                                                    |
| para agrarios           | AGRARIOS.INF.                                                                                                    |
| % Retención             | Porcentaje retenido en facturas de proveedor. Este dato aparece en la<br>segunda pantalla de la factura. Es propuesto y calculado<br>automáticamente al introducir la factura. Si la factura no lleva retención,<br>vaya a la segunda pantalla de la factura y quite el porcentaje. |
| Botones auxiliares      |                                                                                                    |
| Detalle compras         | Muestra un detalle de los artículos comprados a ese proveedor                                                                                                    |
| Compras x artículo      | Muestra un acumulado de los artículos comprados a ese proveedor.                                                                                                    |
| Compras x mes           | Informa del acumulado de compras por meses, mostrando dos años.                                                                                                    |

# Detalle presupuestos Informa del detalle de artículos presupuestados.

| Detalle pedidos | Informa del detalle de artículos pedidos. |
|-----------------|-------------------------------------------|
|                 |                                           |

- Detalle albarán Informa del detalle de artículos albaranados.
- Pagos ptes Informa de los pagos pendientes a este proveedor.
- Mayor contable Muestra el extracto de cuentas de la cuenta contable de este proveedor.

Para salir hacer clic en el botón salir.

### \* Datos comunicación.

| E-mail              | Dirección de correo electrónico del proveedor. Se usará para el envio<br>por correo electrónico de presupustos o pedidos al proveedor desde la<br>pantalla de impresión de estos, pulsando al sobre o a F5.                                                                                                    |
|---------------------|----------------------------------------------------------------------------------------------------|
| Dir. Internet       | Dirección de página web del proveedor.                                                                                                    |
| Observaciones       | Campo informativo de la ficha del proveedor.                                                                                                    |
| * Datos comerciales |                                                                                                    |
| Cuenta contable     | Cuenta que se asigna al proveedor para Contabilidad. Se asignará<br>automáticamente en el alta del proveedor y se creará en el Plan<br>Contable con la descripción contable de la cuenta, la razón social del<br>proveedor. Puede mantener manualmente su numeración personal de<br>cuentas de proveedores si en el alta del registro modifica el número<br>propuesto e introduce el suyo. Si hacemos clic en F accedemos al<br>fichero de cuentas mostrándonos la cuenta contable del proveedor. |

| Cuenta de gastos                      | Cuenta de gatos que se asigna al proveedor. Todas aquellas facturas que se generen se asignaran en esta cuenta contable.                                                                                                    |
|---------------------------------------|----------------------------------------------------------------------------------------------------|
| Datos bancarios                       | Datos bancarios de pago del proveedor.                                                                                                    |
| Swift                                 | Código internacional de indentificación bancaria (BIC) es el código que<br>permite una identificación única de cada entidad de crédito y de sus<br>oficinas. Es necesario para automatizar el envío de pagos a las cajas o<br>bancos receptores.<br>Consta de 8 u 11 caracteres alfanuméricos :<br>Código entidad de crédito: 4 caracteres únicos para identificar el banco<br>Código país: 2 caracteres que identifican el país.<br>Código localidad: 2 caracteres para la región o provincia en el caso de<br>España<br>Código oficina: 3 caracteres que identifican la sucursal<br>En el caso de que las tres últimas posiciones sean XXX el destino del<br>dinero irá a parar a la central del banco en la región de ese pais.<br>Este código va a ser sustituido por el IBAN de 24 dígitos en el que ya va<br>incluida la cuenta bancaria. |
| Cta. contable banco                   | Código de la cuenta contable para pagos a este proveedor. Cuando<br>vaya a realizar                                                                                                    |
| de pago                               | un pago saldrá esta cuenta contable en vez de la que está establecida<br>por defecto en el programa en "Datos generales / Datos facturación /<br>Contabilidad"                                                                                                    |
| Código IBAN                           | El Código Internacional de Cuenta Bancaria (IBAN) es el número de<br>identificación de cuentas bancarias que permite identificar<br>internacionalmente y de manera única las cuentas que un proveedor<br>tiene en una entidad financiera.<br>Este código consta de un máximo de 34 caracteres alfanúmericos,<br>dependiendo del país, en España tiene una longuitud de 24 digitos<br>componiendose de:<br>ES: identifican el país.<br>Un nº control: 2 dígitos.<br>El CCC completo de la cuenta bancaria : 20 dígitos                                                                                                    |
| Moneda                                | Moneda que utiliza el proveedor. Si hace doble click en el campo<br>accederá a la tabla de monedas para consultar, listar, dar de alta,<br>modificar o borrar. Al introducir documentos de compra de este<br>proveedor podrá introducir los precios en la moneda extranjera y al<br>grabar el programa lo convertirá a la moneda Euros con la que trabaja.                                                                                                    |
| Clase                                 | Puede ser útil si Vd. quiere agrupar sus proveedores por tipo<br>(preferente, antiguo, conflictivo, a visitar,). Puede ser útil para algún<br>listado.                                                                                                    |
| Cod. idioma                           | Campo relacionado con la pantalla de idiomas de los artículos. Pondrá<br>el número que corresponde al idioma con el que quiere que se imprima<br>la descripción de los articulos en los documentos de venta.                                                                                                    |
| Código de cliente                     | Algunos proveedores le asignan directamente un código de cliente,<br>normalmente para que se lo indique en sus facturas y facilitarles la<br>búsqueda.                                                                                                    |
| Portes (p=pagados                     | Campo informativo que indica si los portes los paga el<br>proveedor(debidos) o los                                                                                                    |
| d=debidos)                            | paga Vd. (pagados). Esta indormación se puede imprimir en documentos de venta o listados si se desea.                                                                                                    |
| Importe minimo para<br>portes pagados | Con el campo anterior Portes=D , aquí Vd. indica un importe a partir del cual no paga portes al proveedor. Si hace un albarán de importe total inferior al indicado al grabarlo le sale un mensaje que dice "Total bajo                                                                                                    |

mínimo!!! Desea imputar portes?" Si hace clic en "Si" el cursor se  $\overline{va al}$  campo portes para introducirlo y si dice "No" le graba el albaran sin portes.

\* **Control calidad.-** Los datos a introducir en esta solapa van relacionados con la evaluación de los proveedores, requisito imprescindible para el cumplimiento de la Norma ISO. ( control de calidad)

| Días retraso promedio             | Días de retraso del proveedor en entregar la mercancía pedida marcada por la                                                                                                    |
|-----------------------------------|----------------------------------------------------------------------------------------------------|
| Entrega mercancía                 | fecha de entrega.                                                                                                    |
| Tabla puntuaciones a              | Indique el código de la tabla de puntuaciones, que va a utilizar para este proveedor                                                                                                    |
| utilizar                          | En esta tabla se indican los puntos asignados a los rangos de días de retraso en la entrega de la mercancía. A esta tabla sólo se tendrá acceso desde el módulo de producción o costes de trabajo.                          |
| Índice de entregas                | Se calcula en producción para el Control de Calidad. El cálculo del<br>índice se                                                                                                    |
| defectuosas                       | realizará dividiendo las piezas rechazadas por las piezas totales<br>recibidas por ese proveedor. Valor entre 0 y 1;<br>0= no hay entregas defectuosas , 1= todas son defectuosas.                                          |
| Valoración respuesta<br>proveedor | Valoración dada al proveedor en función de cuando éste entregue<br>la mercancía a él pedida. 20 puntos es la valoración máxima.                                                                                             |
| Nivel de inspección<br>asignado   | Nivel asignado en función de los datos anteriores-                                                                                                    |
| Margen a aplicar sobre            | Al comprar artículos a este proveedor calculará el pvp con relación al<br>precio de compra                                                                                                    |
| Precio De compra                  | y al margen aquí indicado. Para que funcione correctamente deberá<br>activar la opción "Actualizar precio de venta en albaranes y facturas de<br>proveedor" situada en Datos Generales / Datos Facturación / Opción<br>Fact |

### \* Textos

Este apartado está reservado para anotaciones, comentarios y observaciones sobre el proveedor.

## **1.3 Fichero de Parametros**

Esta pantalla permite la parametrización de algunos datos que son utilizados en los procesos de Coste de Trabajo.

Antes de comenzar a trabajar en este módulo es conveniente revisarlos para comprobar que corresponden a nuestras necesidades.

Son independientes en cada área de trabajo.

| FICHERO DE PARAMETROS                                                                                                    |
|----------------------------------------------------------------------------------------------------|
|                                                                                                    |
| Tipo de Actualización de stocks:       I         (1=Actualiza Stock 0= No)       Almacén Material Prima:         Almacén Producto Terminado:       Almacén Producto Terminado:                                                                                                    |
| Directorio de Planos/Dibujos:                                                                                                    |
| En imputación de tiempos proponer operaciones asociadas a la orden: (1=SI)<br>Integrar lineas de pedido en la Orden: (S=SI)<br>S<br><u>Tipo de imputación: (0=Manual,1=Cod,barras):</u><br><u>Coste hora=Coste operario+Coste seccion(1=SI):</u><br><u>Nro. de decimales en cantidad:</u> |

### Pasos a seguir

1. Ejecute el comando de menú de Ficheros, Parámetros

### Descripción de campos

| Nombre de Campo                                               | <u>Descripción</u>                                                                                                    |
|---------------------------------------------------------------|----------------------------------------------------------------------------------------------------|
| Tipo de actualización<br>stock.<br>Actualización de<br>stocks | <ul> <li>Influye en el tratamiento que se realiza con los rebajes de componentes emplea-<br/>dos en la fabricación de las órdenes.</li> <li>Tiene dos valores:</li> <li><i>0</i> = reserva de material: Cuando se graba una orden y no está finalizada se hace una reserva de la cantidad de los componentes que intervienen. Esta reserva se acumulará en la ficha del componente en el campo 'Stock Res." y disminuirá el stock disponible del componente. Cuando se cierre la orden, las cantidades reservadas se rebajarán de los stocks.</li> <li><i>1</i> = Actualiza stock: Cuando se graba una oden sin finalizar ya se hace una rebaja de los stock de los componentes que intervienen.</li> </ul> |
| Almacén Materia Prima                                         | Código del almacén donde se realizarán los rebajes de stocks de los componentes.                                                                                                    |
| Almacén Producto<br>Terminado                                 | Código del almacén donde se darán de entrada las cantidades fabricadas de los productos.                                                                                                    |
| Directorio de planos<br>dibujos                               | Indique el directorio dónde se encuentran los planos de los dibujos.                                                                                                    |

Costes de Trabajo - Aniwin

| i rabajo - Aniwin |  |
|-------------------|--|
| o introduce ol on |  |

| En imputación de tiempos       | <b>0</b> = En la imputación de trabajos cuando se introduce el operario<br>v la                                                                                                    |
|--------------------------------|----------------------------------------------------------------------------------------------------|
| proponer operaciones           | orden de trabajo en una pantalla salen todas las operaciones<br>existentes                                                                                                    |
| Asociadas a la órden (1=SI)    | para poder seleccionar la que le interesa.<br>1 = En la imputación de trabajos cuando se introduce el operario<br>y la orden de trabajo en una pantalla salen sólo las operaciones<br>incluidas en la orden que ha introducido.       |
| Integrar líneas de pedidos     | N= al dar de alta la orden de trabajo si hace clic en el botón de pedidos                                                                                                    |
| en la oden (S=SI) en la órden  | puede seleccionar el pedido de cliente al que corresponde.<br>$\mathbf{S}$ = al dar de alta la oden de trabajo si hace clic en el botón de<br>pedidos puede seleccionar el pedido de cliente al que<br>corresponde y pasa sus lineas. |
| Tipo de Imputación             | Modo en que se realizarán las imputaciones de tiempos<br>correspondientes a las operaciones.<br>Tiene dos valores:<br><b>0</b> = Manual: las imputaciones se grabarán manualmente.                                                    |
|                                | <b>1</b> = Códigos de barras: las imputaciones se realizarán con marcajes de inicio y final de trabajo, mediante lectura de códigos de barras.                                                                                        |
| Coste de hora= Coste operario+ | 0 = el coste de hora se aplicará de manera general la de la                                                                                                    |
| coste sección (1=Sí)           | existe costexhora del operario en cuyo caso se asignará esta<br>última                                                                                                    |
|                                | <b>1</b> = como coste hora se aplicará la suma del coste asignada en la seccion más la asignada en la ficha de operario.                                                                                                    |
| Números de decimales           | Se indica el número de decimales de la columna de cantidad en                                                                                                    |
| en cantidad                    | línea del producto en la imputación de trabajos.                                                                                                    |

# 1.4 Fichero de Imputacion de Trabajos

Permite el acceso al fichero donde se guardan los marcajes realizados mediante la opción de menú Imputación de Tiempos.

| FICHERO DE IMPUTACION DE TRABAJOS                           |
|-------------------------------------------------------------|
|                                                             |
| <u>Cód. Operario:</u>                                       |
| Fecha inicio trabajo: Fecha fin trabajo:                    |
| Hora inicio trabajo: Hora fin trabajo:                      |
|                                                             |
| Serie y nro. de orden: <u>Cod. Operación:</u>               |
| Cantidad Producto terminado: <u>Máquina:</u>                |
| <u>Cód. de incidencia:</u> <u>Estatus de actualización:</u> |

### Pasos a seguir

1. Ejecute el comando de menú Ficheros, Fichero de Imputación de trabajos

| Nombre de Campo                | <u>Descripción</u>                                           |
|--------------------------------|--------------------------------------------------------------|
| Cód. Operario                  | Código del operario que ha realizado el marcaje.             |
| Fecha inicio trabajo           | Fecha de inicio del marcaje.                                 |
| Fecha fin trabajo              | Fecha de finalización del marcaje.                           |
| Hora inicio trabajo            | Hora en que se ha iniciado el marcaje.                       |
| Hora fin trabajo               | Hora en que se ha finalizado el marcaje.                     |
| Serie y nro. orden             | Identificación de la O.F. a que corresponde el marcaje.      |
| Cód. Operación                 | Identificación de la operación a que corresponde el marcaje. |
| Cantidad Producto<br>terminado | Cantidad procesada en el marcaje.                            |
| Máquina                        | En la imputación se indica la maquina que ha intervenido.    |
| Cód. incidencia                | Identificación de la incidencia correspondiente al marcaje.  |
| Marca finalización             | Clave que identifica el estado de la orden:                  |

### Descripción de campos

|                       | P = pendiente<br>F = finalizada                                                                                                    |
|-----------------------|----------------------------------------------------------------------------------------------------|
| Estatus actualización | Clave que, si contiene el valor A, indica que el marcaje se ha acumulado<br>al fichero de órdenes.<br>Por defecto es el valor que se adjudica, sólo llevaría otro el valor en el<br>caso de trabajar con marcajes que el dato podría no haberse actualizado<br>en la orden de trabajo. |

# 2.1 Registro de trabajos

14

Esta pantalla realiza el mantenimiento del registro de trabajos, para poder dar de alta, modificar, borrar y consultar los diferentes trabajos.

Tiene la posibilidad de trabajar de varias maneras una vez rellenada la cabecera de la orden de trabajo:

1.- Rellenar las lineas operaciones y de productos en la orden de trabajo.

2.- Rellenar las lineas de productos por trabajos y las operaciones por la opcción de imputación de trabajos.

3.- La imputacion de trabajos y productos se puede realizar por boletines de trabajo.

| TRAB         | AJOS - Emp                  | resa:E1   |                 |                |           |                |            |                          |                              |              |            |          |         |            |
|--------------|-----------------------------|-----------|-----------------|----------------|-----------|----------------|------------|--------------------------|------------------------------|--------------|------------|----------|---------|------------|
|              |                             |           |                 | I II I Hoja    | a Trabajo | ► H            | ?          |                          |                              |              |            |          |         |            |
| Seri         | e y Nro. de                 | orden: 02 | 2               | Fecha: 24/03/  | 04        | PEDIDO         | Ma         | teriales:                | 398,                         | \$           |            |          |         |            |
| <u>F. Er</u> | trega: 24/03                | 3/04      | Situación: P Fa | ctor Margen: 0 | - IV.     | 2 <br>Comparar | Tota       | al Coste:                | <u>200,</u><br>598, <u>(</u> | Coste hora:  | 1.834.     |          |         |            |
| Cod.<br>Bef  | <u>Cliente:</u> 3<br>Orden: |           | CLIE 3          |                |           | F              |            | VENTA: 22                | 32 <u>I</u>                  | Beneficio:   | 1.634,     |          |         |            |
|              | Operación                   | Operatio  | Nombro          | Nro Polotín    | Tiompo    | Provin U       | Valor M.O. | Descrip Ope              | raa Eacha                    | Observacion  | Tipo h     |          |         |            |
| 1            | 1                           | 1 Uperano | OPERARIO UNO    | NIC DOIECH     | 1,00      | 200,00         | 200,00     | OPE 1                    | 24/03/04                     | Observacion  |            |          | F       |            |
| 2            |                             |           |                 |                |           |                |            |                          |                              |              |            |          | F       |            |
| 4            |                             |           |                 |                |           |                |            |                          |                              |              |            |          | В       |            |
| 5            |                             |           |                 |                |           |                |            |                          |                              |              |            |          | Ō       |            |
| 7            | -                           |           |                 |                |           |                |            |                          |                              |              |            |          | Ē       |            |
| 8            |                             |           |                 |                |           |                |            |                          |                              |              |            |          | j.      |            |
| 10           |                             |           |                 | N 1            | 1.11      | 1.1            |            |                          |                              | 1            |            |          | N       | -          |
|              | PRODUCTO                    | Cantidad  | Dimensiones PF  | ROVEEDOR AL    | BARAN F   | Peso Pre       | cio TI     | DTAL Des                 | cripción F                   | Cant. a act. | MATERIALES | Fecha    | Factura | _ <u>^</u> |
| 1            | A1<br>A7                    | 2,00      | PI              |                |           | 100,0          | 0000       | 200,00 ART<br>198,00 ART | A7                           | 2,00         |            | 24/03/04 |         | - 1        |
| 3            |                             |           |                 |                |           |                |            |                          |                              |              |            | 1.000    |         |            |
| 4            |                             |           |                 |                |           |                |            |                          |                              |              |            |          |         | -          |
| 6            |                             |           |                 |                |           |                |            |                          |                              |              |            |          |         |            |
| 7            | -                           |           |                 |                |           |                |            |                          |                              |              |            |          |         | _          |
| 9            |                             |           |                 |                |           |                |            |                          |                              |              |            |          |         | -          |
| 10           |                             |           |                 |                |           |                |            |                          |                              |              |            |          |         |            |
| 12           |                             |           |                 |                |           |                |            |                          |                              |              |            |          |         |            |
| 13           |                             |           |                 |                |           |                |            |                          |                              |              |            |          |         |            |
| 14           |                             |           |                 |                |           |                |            |                          |                              |              |            |          |         |            |
| 16           |                             |           |                 |                |           |                |            |                          |                              |              |            |          |         |            |
| 17           |                             |           |                 |                |           |                |            |                          |                              |              |            |          |         | -          |
| 19           | 1                           |           |                 |                |           |                |            |                          |                              |              |            |          |         |            |
|              |                             |           |                 |                |           |                |            |                          |                              |              |            |          |         |            |
|              |                             |           |                 |                | Uperac    | iones en pro   | ceso       |                          |                              |              |            |          |         |            |

### Pasos a seguir

1. Ejecute el comando de menú Procesos, Registro de trabajos.

### Descripción de campos

| Nombre de campo | Descripción                                                                                                    |
|-----------------|----------------------------------------------------------------------------------------------------|
| * Cabecera      |                                                                                                    |
| Serie           | Serie del trabajo. Es un código alfanumérico. El programa asigna<br>automáticamente la serie que está establecida en "Datos Generales/<br>Datos Facturación" , pero puede modificarse.<br>Si la serie es nueva la creará con el número uno. Pero si existe<br>propondrá el número correlativo. |
| Número          | Numeración correlativa que identifica a cada Trabajo. El número                                                                                                    |

|                               | presentado depende de la serie introducida. Si introduce un número<br>repetido que figure en otro trabajo avisará que el documento con esa<br>numeración ya existe.                                                                                                    |
|-------------------------------|----------------------------------------------------------------------------------------------------|
| Para modificar la serie y núm | nero de trabajo una vez grabado debo de editar la orden de trabajo,<br>hacer clic sobre el título "Serie y orden de trabajo", saldrá una ventana<br>donde pide que introduzca la serie a cambiar y luego otra dónde saldrá<br>el número a cambiar.                                                                                                    |
| Fecha                         | Fecha de la orden de trabajo, por defecto la del día.                                                                                                    |
| Fecha de entrega              | Fecha prevista de entrega del trabajo.                                                                                                    |
| Situación                     | Estado en la que se encuentra el trabajo:<br>P=pendiente<br>F= finalizada                                                                                                    |
| Factor Margen                 | Margen que se aplicará al total coste para definir un precio de venta.                                                                                                    |
| Cód. cliente                  | Cliente para el que se realiza el trabajo. Con E se puede acceder al<br>fichero de clientes para dar de alta, consultar, modificar o dar de baja.<br>Escribiendo ? estando en el campo de Cód. cliente se puede<br>seleccionar el cliente que interesa de la lista que aparece.                                                                                                    |
| Ref. Orden                    | Campo informativo. Luego podrá seleccionar ordenes en listados por este campo.                                                                                                    |
| Pedido                        | Haciendo clic en este botón muestra todos los pedidos de este cliente<br>pudiendo seleccionar el que le interese.<br>Si en el fichero de parámetros en la opción "Integrar líneas de pedidos<br>en la orden" tengo <b>S</b> al seleccionar un pedido de cliente pasa sus<br>líneas al apartado de productos. Y aquellos artículos que sean de la<br>familia MO los pasará a las líneas de operaciones. |
| Comparar                      | Bótón que sale una vez introducido el pedido y grabada la oden de<br>trabajo. Realiza una comparación del trabajo y el pedido de cliente.                                                                                                    |
| Materiales                    | Refleja el coste total de los materiales introducidos en la orden de trabajo.                                                                                                    |
| Mano de obra                  | Refleja el coste total de la mano de obra                                                                                                    |
| Total Coste                   | Suma del coste de los materiales y la mano de obra.                                                                                                    |
| Venta                         | Precio de venta del trabajo. Se puede rellenar manualmente o lo calcula el programa en funcion de factor margen que defina.                                                                                                    |
| Coste hora                    | Lo calcula el programa (Precio venta- Coste materiales)/ tiempo.                                                                                                    |
| Beneficio                     | Precio venta - Total coste.                                                                                                    |

### \* 2ª pantalla.

Si hace doble clic en a que se encuentra en la cabecera saldrá una pantalla donde puede introducir los siguientes datos:

| Descripción de trabajo | Campo informativo dónde puede realizar una descripción del trabajo.                                 |
|------------------------|----------------------------------------------------------------------------------------------------|
| Trabajo realizado      | Campo informativo donde puede realizar una explicación del trabajo.                                 |
| Código producto        | Si debido a la realización del trabajo resulta la fabricación de un producto, lo seleccionará aquí. |

|                        | Cuando se finalice el trabajo el campo Total coste pasará a la ficha del articulo y el campo venta al precio venta del artículo.                                                                                                    |  |  |  |  |  |  |  |
|------------------------|----------------------------------------------------------------------------------------------------|--|--|--|--|--|--|--|
| Cantidad               | Cantidad que se produce del componente final en la realización de este trabajo.                                                                                                    |  |  |  |  |  |  |  |
| Pedido                 | El pedido de cliente para el que se realiza este trabajo. Sale ya<br>informado cuando lo hemos seleccionado en la primera pantalla.                                                                                                    |  |  |  |  |  |  |  |
| Matricula              | Campo informativo.                                                                                                    |  |  |  |  |  |  |  |
| Modelo                 | Campo informativo.                                                                                                    |  |  |  |  |  |  |  |
| Ver documento asociado | Al hacer clic aquí abrirá el documento de word que esté en el directorio indicado de plano (Consultar <u>Fichero de Parametros</u> ) y con el nombre formado por la serie + siete dígitos(ceros y nºde trabajo). Por ejemplo si en el fichero de parámetros ha puesto que están en el directorio c:\planos y la orden de trabajo es 04/1, abrirá el documento de word c:\planos\040000001.doc                    |  |  |  |  |  |  |  |
| Ver dibujo asociado    | Al hacer clic aquí abrirá el fichero de autocad que esté en el directorio<br>indicado de plano (Consultar <u>Fichero de Parametros</u> 10) y con el<br>nombre formado por la serie + siete dígitos(ceros y nºde trabajo). Por<br>ejemplo si en el fichero de parámetros ha puesto que están en el<br>directorio c:\planos y la orden de trabajo es 04/1, abrirá el fichero de<br>autocad c:\planos\040000001.dwg |  |  |  |  |  |  |  |

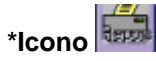

Accede a una pantalla por donde se puede imprimir una serie de listados. Puede seleccionar por nº de trabajo, fecha, operarios, cliente y el campo ref.orden. En nº de informe pondrá el número de listado que desea imprimir:

| 1 Horas de trabajo y operario    | Informe de las horas trabajadas por cada operario. De cada<br>trabajo lista un detalle de las horas de cada operario.                                        |
|----------------------------------|----------------------------------------------------------------------------------------------------|
| 2 Horas por operario             | Informe de las horas trabajadas por operario. De cada operario<br>lista un detalle de sus horas trabajadas (totalizada).                                     |
| 3 Horas por operación            | Informe de las horas trabajadas por operación. De cada<br>operación lista un detalle de las horas trabajadas por cada<br>operario.                           |
| 4 Partes de trabajo              | Informe de los trabajos de cada orden de trabajo. De cada orden lista un detalle de las operaciones que realiza cada operario.                               |
| 5 Listados de trabajos.          | Infome resumido de las órdenes de trabajos y su situación.                                                                                                   |
| 6 Horas por trabajo y operación. | Informe de las horas trabajadas por operario en cada orden de<br>trabajo. Pero los datos los coge del fichero boletín.                                       |
| 7 Horas por operario             | Informe de las horas trabajadas por operario. De cada operario<br>lista un detalle de sus horas trabajadas (totalizada) cuyos datos<br>los coge del boletín. |

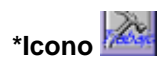

Accede a la pantalla de boletines de trabajos para introducir todos los trabajos realizados por los operarios sin necesidad de realizar la imputación de trabajos. Tambien puede introducir los productos

que interviene en la realización de los trabajos.

Cuando le da a "Aceptar" todos estos datos pasan a las líneas de operaciones y materiales automáticamente.

| Operario             | Operario que realiza el trabajo. Pulsando la tecla <b>?</b> , se obtiene una<br>lista de los operarios ordenados por código. Si se teclean uno o varios<br>caracteres antes del <b>?</b> , la lista mostrará los registros a partir de esos<br>caracteres. Para seleccionar el código deseado, haga clic en la fila<br>correspondiente, o desplace el cursor hasta ella y pulse Intro. Para<br>salir de la lista, seleccione una operario. |  |  |  |  |
|----------------------|----------------------------------------------------------------------------------------------------|--|--|--|--|
| Fecha                | Fecha en la que se realiza el trabajo. Por defecto el programa presenta la fecha de hoy.                                                                                                    |  |  |  |  |
| С.                   | Hora de comienzo del trabajo.                                                                                                    |  |  |  |  |
| Т.                   | Hora de finalización del trabajo                                                                                                    |  |  |  |  |
| Tiempo               | Lo calcula en funcion de la hora de comienzo y final que ha introducido.                                                                                                    |  |  |  |  |
| Operación            | Operación que se realiza. Pulsando la tecla <b>?</b> , se obtiene una lista de<br>las operaciones ordenadas por código. Si se teclean uno o varios<br>caracteres antes del ?, la lista mostrará los registros a partir de esos<br>caracteres. Para seleccionar el código deseado, haga clic en la fila<br>correspondiente, o desplace el cursor hasta ella y pulse Intro. Para<br>salir de la lista, seleccione una operación.             |  |  |  |  |
| Descripción          | Descripcion de la operación                                                                                                    |  |  |  |  |
| Producc.             | Campo libre alfanumérico que el usuario puede utilizar para informar<br>cualquier dato que desee.                                                                                                    |  |  |  |  |
| Ser.                 | Serie de la orden                                                                                                    |  |  |  |  |
| Nº Orden             | Número de la orden. Pulsando la tecla ?, se obtiene una lista de as<br>ordenes ordenados por serie y número. Para seleccionar la orden<br>deseada, haga clic en la fila correspondiente, o desplace el cursor<br>hasta ella y pulse Intro. Para salir de la lista, seleccione una orden.                                                                                                    |  |  |  |  |
| Boletín              | № de boletín (si no se pone nada lo asigna el programa). Con<br>"serie/nºorden+ línea".                                                                                                    |  |  |  |  |
| Material             | Producto que interviene en el trabajo. Pulsando la tecla ?, se obtiene<br>una lista de los artículos ordenados por código. Si se teclean uno o<br>varios caracteres antes del ?, la lista mostrará los registros a partir de<br>esos caracteres. Para seleccionar el código deseado, haga clic en la<br>fila correspondiente, o desplace el cursor hasta ella y pulse Intro. Para<br>salir de la lista, seleccione un artículo.            |  |  |  |  |
| Descripción material | Descripción del articulo                                                                                                    |  |  |  |  |
| Cantidad             | Cantidad del componente que interviene en la realización del trabajo.                                                                                                    |  |  |  |  |
| Precio               | Precio del artículo                                                                                                    |  |  |  |  |
| Tipo hora            | Para distinguir tipo de hora (si es normal, extra)                                                                                                    |  |  |  |  |

### \*Zona de líneas

En las líneas de las órdenes de trabajos recogemos materiales empleados en la realización de los trabajos y los trabajos y tiempos imputados.

### Líneas de Operaciones

| Operación             | Código de la operación efectuada. Haciendo clic en el primer F que<br>aparece en la derecha accedemos al fichero de operaciones para dar<br>de alta, consultar, listar o dar de baja.<br>Escribiendo ? sale una lista de operaciones donde podrá seleccionar<br>la que desee.                                                                                                    |  |  |  |  |  |  |  |
|-----------------------|----------------------------------------------------------------------------------------------------|--|--|--|--|--|--|--|
| Operario              | Código del operario que realiza el trabajo. Debe existir en el fichero de<br>Operarios / Personal. Haciendo clic en el segundo F que aparece en<br>la derecha se accede al fichero de operarios para dar de alta,<br>consultar, listar o dar de baja.<br>Pulsando la tecla ?, se obtiene una lista de los operarios ordenados<br>por código. Si se teclean uno o varios caracteres antes del ?, la lista<br>mostrará los registros a partir de esos caracteres. Para seleccionar e<br>código deseado, haga clic en la fila correspondiente, o desplace el<br>cursor hasta ella y pulse Intro. Para salir de la lista, seleccione una<br>operario. |  |  |  |  |  |  |  |
| Nombre                | Nombre del operario. Este campo se rellena en cuanto selecciona el operario.                                                                                                    |  |  |  |  |  |  |  |
| Nro de Boletín        | Es asignado cuando se introducen los trabajos por la pantalla de<br>trabajos. Situandose en la línea que le interesa y haciendo clic en el<br>botón "Boletín" accede al boletín de esa línea mostrando<br>fecha, hora comienzo y final, tiempo, operación, puesto y producc.                                                                                                    |  |  |  |  |  |  |  |
| Tiempo                | Tiempo imputado en horas.                                                                                                    |  |  |  |  |  |  |  |
| Precio H.             | Coste de la hora de trabajo. Pasa automáticamente cuando selecciona<br>la operación o el operario. Se aplicará el precio coste fijado en el<br>operario y si no existe el precio coste fijado en la sección. Se aplicará<br>el precio coste de la sección + el operario si en la opción del fichero de<br>parámetros "Coste hora= coste operario + coste sección" pone SI.                                                                                                    |  |  |  |  |  |  |  |
| Valor M.O.            | Resultado de multiplicar tiempo* precio hora.                                                                                                    |  |  |  |  |  |  |  |
| Descripción Operación | Descripción de la operación. Pasa automáticamente cuando selecciona la operación que desea.                                                                                                    |  |  |  |  |  |  |  |
| Fecha                 | Fecha de la imputación de trabajos. Por defecto pone la hora del día en curso.                                                                                                    |  |  |  |  |  |  |  |
| Observaciones         | Campo informativo.                                                                                                    |  |  |  |  |  |  |  |
| Tipo h.               | Campo para distinguir el tipo de hora (extras)                                                                                                    |  |  |  |  |  |  |  |
| Lineas de productos   |                                                                                                    |  |  |  |  |  |  |  |
| Producto              | Código del componente que intervien en la orden. Escribiendo ? sale<br>una lista de productos donde podrá seleccionar la que desee.<br>Haciendo clic en E que se encuentra encima de "Descripción"<br>accede al fichero de artículos para dar de alta, consultar, listar o dar de<br>baja.                                                                                                    |  |  |  |  |  |  |  |
| Cantidad              | Cantidad del componente que interviene en la realización del trabajo.                                                                                                    |  |  |  |  |  |  |  |
| Dimensiones           | Campo informativo que recoge las dimensiones del producto.                                                                                                    |  |  |  |  |  |  |  |

| Proveedor    | Campo informativo que recoge el proveedor a quien compra este material. Pasa directamente el proveedor que lleva asignado la ficha de artículo en Proveedor1. |  |  |  |  |  |  |  |  |
|--------------|----------------------------------------------------------------------------------------------------|--|--|--|--|--|--|--|--|
| Albarán      | Campo informativo que recoge el número de albarán de proveedor.                                                                                               |  |  |  |  |  |  |  |  |
| Peso         | Campo informativo que recoge el peso del artículo.                                                                                                    |  |  |  |  |  |  |  |  |
| Precio       | Precio de venta 1 de la ficha del artículo. Presenta por defecto el precio de venta asignado en la ficha del artículo aunque se puede modificar.              |  |  |  |  |  |  |  |  |
| Total        | Cantidad por el precio de coste del artículo.                                                                                                    |  |  |  |  |  |  |  |  |
| Descripción  | Descripción del producto.                                                                                                    |  |  |  |  |  |  |  |  |
| Cant. a act. | Ofrece por defecto la cantidad que se ha asignado en el campo<br>"Cantidad".                                                                                  |  |  |  |  |  |  |  |  |
| Materiales   | Campo informativo que recoge una descripción de los materiales.                                                                                               |  |  |  |  |  |  |  |  |
| Fecha        | Fecha de la compra del producto.                                                                                                    |  |  |  |  |  |  |  |  |
| Factura      | Campo informativo que recoge el número de factura de proveedor.                                                                                               |  |  |  |  |  |  |  |  |

### \* Botón "Operaciones en proceso"

Indica las operaciones de este trabajo que están en curso indicandome, La fecha, hora de inicio,operario y operación. Para salir de esta ventana hacer otra vez clic en el botón o pulsar la tecla "ESC"

### \* Cambio de la presentación de las líneas:

Esta modificación sólo la pueden hacer los usuarios que tengan el rango de Administrador. Se puede cambiar la presentación de la zona de las líneas, ocultando columnas que no se utilicen y ampliando la anchura de otras columnas.

Para hacerlo coloque el cursor del ratón sobre los títulos de la zona de líneas, exactamente a la derecha del título de la columna que quiere ocultar, en ese momento el cursor cambia de aspecto y se convierte en dos líneas verticales con una flecha hacia cada lado, es cuando tiene que pulsar el botón izquierdo del ratón, desplácelo sin soltar hacia la izquierda hasta que la columna quede oculta. Si lo desplaza hacia la derecha aumentará la anchura de la columna.

Si pulsa en la esquina superior izquierda de la zona de líneas, en la celda que se encuentra entre la primera columna y la primera fila le saldrá un mensaje "GUARDAR CONFIGURACIÓN" la nueva a pariencia de las columnas quedará registrada.

# 2.2 Imputación de Trabajos

20

En esta pantalla, se registran los trabajos realizados, para control del tiempo empleado en la fabricación de las órdenes.

| OPERARIO:                      | Registro Asistencias |
|--------------------------------|----------------------|
| ERARIOS CON TRABAJOS EN CURSO: |                      |
|                                |                      |
|                                | ACEPTAR              |
|                                | CANCELAR             |
|                                |                      |

### Pasos a seguir

1. Ejecute el comando de menú *Procesos, Imputación de Trabajos.* 

| Datos a | a introducir |  |
|---------|--------------|--|
|---------|--------------|--|

| <u>Nombre de Campo</u>       | <u>Descripción</u>                                                                                                    |  |  |  |  |  |  |  |
|------------------------------|----------------------------------------------------------------------------------------------------|--|--|--|--|--|--|--|
| Operario                     | Código del operario que realiza el trabajo. Debe existir en el fichero de<br>Operarios / Personal.<br>Pulsando la tecla <b>?</b> , se obtiene una lista de los operarios ordenados por<br>código. Si se teclean uno o varios caracteres antes del <b>?</b> , la lista<br>mostrará los registros a partir de esos caracteres. Para seleccionar el<br>código deseado, haga clic en la fila correspondiente, o desplace el<br>cursor hasta ella y pulse Intro. Para salir de la lista, seleccione un<br>operario. |  |  |  |  |  |  |  |
| curso, detallando            | Muestra en una pantalla todos aquellos operarios con trabajos en<br>operario, orden y operación iniciada                                                                                                    |  |  |  |  |  |  |  |
| * Pantalla de incio de traba | njo.                                                                                                    |  |  |  |  |  |  |  |
| Fecha, hora Inicio           | Fecha y hora de inicio del trabajo, en formato hh:mm:ss.                                                                                                    |  |  |  |  |  |  |  |
| Orden de trabajo             | Serie y número de la orden de fabricación a que corresponde el trabajo.<br>Haciendo clic en "Orden de trabajo" se obtiene una lista de las ordenes<br>de trabajo ordenados por serie y número. Para seleccionar la orden<br>deseada haga clic en la fila correspondiente o desplace el cursor hasta<br>ella y pulse Intro. Si en la orden se selecciona un producto lo mostrará a<br>continuación.                                                                                                    |  |  |  |  |  |  |  |
| Operación                    | Código de la operación que se realiza. Haciendo clic en "operación" se<br>obtiene una lista de las operaciones ordenadas por código. Puede<br>seleccionar haciendo clic en la fila o desplace el cursor hasta ella y<br>pulse Intro.<br>También podrá seleccionar la operación de la ventana que aparece en                                                                                                    |  |  |  |  |  |  |  |

la parete inferior. Muestra todas las operaciones existente o si tiene en el fichero de parámetros la opción "En imputación de tiempos mostrar sólo las operaciones asociadas a la orden " con 1, mostrará las operaciones asignadas a esa orden.

### \* Pantalla de finalización de trabajo

En cuanto selecciona un operario que tiene iniciado un trabajo muestra la orden y la operacion que tiene iniciadas.

*Fecha, hora Fin* Fecha y hora de finalización del trabajo, en formato hh:mm:ss. Cuando se realiza la finalizacion de trabajo se imputa en la operación el tiempo utilizado para la realización de ese trabajo.

### \* Botón Registro de Asistencias.

Consultar Registro de asistencias

# 2.3 Registro de asistencias

22

En esta pantalla se ficharán las entradas y salidas de los operarios.

Se introducirá el operario que quiere fichar y se registrará la entrada o salida.

### Pasos a seguir

1. Ejecute el comando de menú *Procesos, Imputación de Trabajos, Registro de Asistencias.* 

### Datos a introducir

| Nombre de campos       | Descripción                                                                   |
|------------------------|-------------------------------------------------------------------------------|
| Hora                   | Hora actual                                                                   |
| Fecha                  | Fecha actual                                                                  |
| Identificación usuario | Usuario u operario que quiere fichar                                          |
| Fichero de operarios   | Haciendo clic en este botón se accede al fichero de operarios                 |
| Informe de asistencias | Listado que imprime un resumen de asistencias desde la fecha que deseemos.    |
| Imputación de tiempos  | Haciendo clic en este botón se accede a la pantalla de imputación de tiempos. |

### 2.4 Pedidos de Clientes

Este proceso permite acceso directo a pedidos de clientes, sin necesidad de abandonar el módulo de Costes de trabajo.

Gestionar con eficacia los pedidos de los clientes constituye un pilar básico en la organización de una empresa. Por este motivo, se ofrece el proceso de Pedidos de Clientes, para que a través de él, usted pueda dar de alta, modificar, borrar, consultar e imprimir pedidos de clientes.

Con un simple vistazo, podrá ver el estado en que se encuentra el pedido, si ha sido servido, qué líneas han sido servidas y sus cantidades pendientes de servir, el número de presupuesto o presupuestos que originaron las líneas del pedido, la fecha prevista de entrega por cada línea y su disposición a ser servido a través de una albarán o una factura.

El pedido se ha podido crear de dos maneras:

- 1.- Por la opción de GENERAR PEDIDO desde el presupuesto.
- 2.- Desde el propio mantenimiento integrando lineas de presupuestos.
- 3.- Desde el propio mantenimiento del pedido dando de alta un pedido nuevo.

El pedido puede pasar a albaranes/facturas de dos maneras:

- A través del botón SERVIR TODO, informará al programa de generación de albaranes y / o facturas de la decisión de servir todo el pedido independientemente de otros factores, como son, el stock o las unidades disponibles.
- 2. También puede servir parcialmente un pedido indicando las cantidades a servir en las propias líneas del pedido, así como el almacén del que se sacará la mercancía.
- 3. Desde el albarán o factura integrando el pedido correspondiente.

En la zona del pie del pedido se encuentra la situación del pedido, según la cual, usted podrá utilizar algunos informes para determinar qué pedidos están pendientes, cuáles están facturados o cuáles están anulados.

Si no se quiere que se puedan modificar los pedidos una vez grabados, hay que activar la casilla "no permitir modificar pedidos de cliente" en la opción "Datos generales/Datos facturación/Opción Varios-Pedidos/Producción".

La pantalla consta de cinco zonas: cabecera, cabecera de datos postales, zona de líneas , zona de pies, comentarios.

Existe una marcación de teclas para el paso de una zona a otra:

- F3.- pasa a los datos postales del cliente,
- F4.- pasa a la zona de líneas
- F5.- pasa a la zona de la 2ªpantalla (botón comentarios en el pie)

| 24                                                                                                    |                                                       | Cost              | es de 7                                 | Frabajo                      | - Aniwin                                                              |              |                               |                                  |                                                |                       |       |                |            |         |           |           |
|----------------------------------------------------------------------------------------------------|-------------------------------------------------------|-------------------|-----------------------------------------|------------------------------|-----------------------------------------------------------------------|--------------|-------------------------------|----------------------------------|------------------------------------------------|-----------------------|-------|----------------|------------|---------|-----------|-----------|
| PEDID                                                                                                    | OS - Emj                                              | presa:E           | 1                                       |                              |                                                                       |              |                               |                                  |                                                |                       |       |                |            |         |           |           |
|                                                                                                    |                                                       |                   | E                                       |                              | H 4 Pedic                                                             |              | BUSCAR                        |                                  | दिकि।                                          | 1 <b>(1</b>           | ]     |                |            |         |           |           |
| Se<br>0<br>1<br>Feo<br>16/                                                                                                    | rie: 02<br>Código Clie<br>cha Entreg<br>/12/04<br>F 🙀 | Nro:  <br>Inte: G | 8<br>Fecha:<br>16/12/04<br>Cód. Repres. | F.Pago:  <br> 1 44<br>: 0 44 | Razón Soc<br>Dirección:<br>Población:<br>Provincia:<br>Pais:<br>Cif.: | Integra. Pre | C.Conta<br>4300000            | able: C<br>01 Scandallo          | :. <b>Postal</b> :<br>ód. Transp.:<br>Etiqueta | 0<br>s Odette         |       | PEDIDO         | >          |         |           |           |
|                                                                                                    | CODIG                                                 |                   | DESCRI                                  | PCIÓN                        | CANTIDAD                                                              | Cant.Uni.    | P.COSTE                       | %Marge                           | PRECIO                                         | %Ddto                 | TOTAL | I.Margen       | Fecha E.   | LineaP. | Uni.Serv. | Uni.Ptes. |
| 2<br>3<br>4<br>5<br>6<br>7<br>8<br>9<br>10<br>11<br>11<br>12<br>13<br>14<br>15<br>16<br>17<br>18<br>19<br>20<br>21<br>22<br>21<br>22<br>24 | PP                                                    | ART               | PP                                      |                              | 3,00                                                                  | 0.00         | 0,000000                      | 0,00                             | 10,000000                                      | 0,00                  | 30,0  | 0 30,00        | 16/12/2004 | 0       | 0.00      | 3.00      |
| •                                                                                                    | 1.1                                                   |                   |                                         |                              | D. I                                                                  |              |                               | <b>D</b> .                       | -                                              |                       |       |                |            |         |           |           |
| Rel<br>Tip                                                                                                    | <b>ado Uhen</b><br>ferencia:<br>o(S/E):               | s                 | Tipo (                                  | Comis.: 1                    | Preparado por:                                                        | Comentario   | Dto.Giral.  Dto<br>D 0<br>S S | p.p. Portes<br>0<br>Situación: F |                                                | EUR<br>50,00<br>58,00 | Hea   | signa Promocio | nes        |         |           |           |

### Pasos a seguir

1. Ejecute el comando de menú *Procesos, Pedidos Cliente.* 

| Descripción de campos  |                                                                                                    |
|------------------------|----------------------------------------------------------------------------------------------------|
| <u>Nombre de Campo</u> | Descripción                                                                                                    |
| * Zona de cabecera     |                                                                                                    |
| Serie                  | Serie del pedido. Es un código alfanumérico. Pesenta por defecto la serie indicada en "Datos genrales / Datos de facturación". Si introduce una serie nueva el programa la creará en el momento con el número uno. Si la serie existe se propondrá el último número correlativo. Existe un mantenimiento del contador de serie localizado en el comando de menú <b>Ficheros auxiliares, Contadores.</b> Si el pedido fue creado a través de GENERAR PEDIDO de la pantalla de presupuesto, la serie se asigna la del presupuesto. Al generar un albarán o factura se ofrece la posibilidad de poder asignar otra serie distinta a la del pedido. |
| Número                 | Número del pedido. Presenta el último número correlativo de la serie<br>usada. Si se introduce un número repetido que figure en otro pedido se<br>avisa de la incidencia con un mensaje "Nro. documento ya existente". Si<br>desea poner la referencia del pedido para el cliente, no utilice este<br>campo, use referencia de cliente que verá más adelante. Este es su<br>número interno de pedido.<br>Si una vez grabado el pedido se quiere cambiar de serie o número,<br>haga clic encima del título "Número" entonces nos mostrará una<br>ventana donde indicará primero la serie y luego el número que le<br>queremos dar.               |

| Código de Cliente | Código del cliente del pedido. Al introducirlo se proponen los campos<br>por defecto de la ficha del cliente, si existe, y el cursor se coloca en la<br>zona de líneas para introducir el artículo. Los datos propuestos se<br>pueden modificar.<br>Pulsando el botón de Código de Cliente aparece el mantenimiento de<br>clientes para consultar o modificar o dar de alta clientes nuevos.<br>Si hace clic en se obtiene una lista de los clientes ordenados por<br>código. Si se teclean uno o varios caracteres antes , la lista mostrará<br>los registros a partir de esos caracteres. Para seleccionar el código<br>deseado, haga clic en la fila correspondiente, o desplace el cursor hasta<br>ella y pulse Intro. Para salir de la lista, seleccione un cliente.<br>Si escogió la opción de GENERAR PEDIDO desde el presupuesto, el<br>cliente es recogido con todos sus datos del propio presupuesto.<br>Si existen presupuestos pendientes de este cliente en cuanto lo<br>selecciona sale un mensaje PRESUPUESTOS PTES ¿DESEA<br>INTEGRARLOS ?, y si contesto que SI me sale una lista de<br>presupuestos dónde puede seleccionar el presupuesto que desea<br>integrar. |
|-------------------|----------------------------------------------------------------------------------------------------|
| Fecha             | Fecha de confección del pedido. Por defecto presenta la fecha del día.<br>Si escogió la opción de GENERAR PEDIDO desde el presupuesto, esta<br>fecha será la que se indicó en FECHA APROBACION.                                                                                                    |
| Forma de Pago     | Código de la condición de pago del pedido. Se propone el que figura por defecto en la ficha del cliente. Pulsando el botón de Forma de Pago aparece el mantenimiento de formas de pago, donde se podrán dar de alta nuevas configuraciones de pago. Si hace clic se obtiene una lista de formas de pago ordenados por código. Para seleccionar el código deseado, haga clic en la fila correspondiente, o desplace el cursor hasta ella y pulse Intro. Para salir de la lista, seleccione una forma de pago. Será la que recoja el albarán o la factura.                                                                                                    |
| Fecha de Entrega  | Fecha prevista de entrega de la mercancía. Pasará a la fecha de<br>entrega de las líneas. Si el pedido fue generado con la opción de<br>GENERAR PEDIDO desde el presupuesto, esta fecha es la que se<br>introdujo en la pantalla de GENERAR PEDIDO.                                                                                                    |
| Representante     | Código de representante de la operación. Se presenta el habitual del<br>cliente. Es modificable. Pulsando el botón Cód. Repr. se accede al<br>fichero de representantes.                                                                                                    |

Si hace clic se obtiene una lista de representantes. Para seleccionar el código deseado, haga clic en la fila correspondiente, o desplace el cursor hasta ella y pulse Intro. Para salir de la lista, seleccione un representante.

### \* Zona de Datos Postales: ( se puede acceder con el teclado presionando F3)

| <u>Nombre de Campo</u> | Descripción                                                                                                    |
|------------------------|----------------------------------------------------------------------------------------------------|
| Razón social           | En este apartado de datos del cliente se proponen los datos de la<br>dirección de envío, es decir, los que aparecen en los datos de<br>domiciliación social de la ficha del cliente.                                                                                    |
|                        | Pulsando el botón de Razón Social o haciendo clic en se obtiene<br>una lista de clientes. Para seleccionar el código deseado, haga clic en la<br>fila correspondiente, o desplace el cursor hasta ella y pulse Intro. Para<br>salir de la lista, seleccione un cliente. |
| Cuenta Contable        | Cuenta contable del cliente. Si el pedido se generó con la opción<br>GENERAR PEDIDO de la pantalla de presupuestos, esta Cuenta<br>Contable es la que se rellenó en dicha pantalla.                                                                                     |
| Cod. Transp.           | Código de transportista que se hará cargo del envío cuando se sirva                                                                                                    |

|                     | mediante el albarán. El código de transportista se recoge del fichero de<br>clientes donde podrá poner el transporte habitual para este<br>cliente.Pulsando el botón correspondiente se va al fichero de                                                                                                    |
|---------------------|----------------------------------------------------------------------------------------------------|
|                     | mantenimiento de transportistas. Haciendo clic en se obtiene una lista de trasportistas. Para seleccionar el código deseado, haga clic en la fila correspondiente, o desplace el cursor hasta ella y pulse Intro. Para salir de la lista, seleccione un transportista.                                                                                                    |
| Integra presupuesto | Sale una pantalla con la lista de presupuestos pendientes del cliente . El presupuesto que seleccione pasará a las líneas del pedido indicándo el número de presupuesto y la fecha. Si integra todo el presupuesto este quedará como finalizado, si no desea integrar todas las líneas del presupuestos las puede borrar seleccionándolas y haciendo clic en aquedarán como pendientes para integrarlas en otro pedido. |

### \* Zona de líneas: ( se puede acceder con el teclado presionando F4)

Si el pedido fue generado con la opción de GENERAR PEDIDO desde la pantalla de presupuestos, las líneas serán las mismas que en el presupuesto. Tenga en cuenta la Marca M. de la línea del presupuesto.

| <u>Nombre de Campo</u> | Descripción                                                                                                    |
|------------------------|----------------------------------------------------------------------------------------------------|
| Código                 | Código de artículo de la línea. Si hace clic en <b>F</b> se accede al fichero de mantenimientos de artículos para dar de alta, consultar, modificar o dar de baja.<br>Haciendo clic en <b>S</b> o escribiendo ? se obtiene una lista de artículos. Si se teclean uno o varios caracteres antes , la lista mostrará los registros a partir de esos caracteres. Para seleccionar el código deseado, haga clic en la fila correspondiente, o desplace el cursor hasta ella y pulse Intro. Para salir de la lista, seleccione un articulo.<br>Al meter el código del artículo aparecerá el stock disponible y real del artículo en la parte inferior de la pantalla.                                                                                                    |
| Descripción            | Descripción del artículo. Propone la descripción que figura en la ficha del artículo. Puedo realizar la búsqueda de artículo por este campo haciendo clic en el titulo Descripción o escribiendo ? se obtiene una lista de artículos. Si se teclean uno o varios caracteres antes , la lista mostrará los registros a partir de esos caracteres. Para seleccionar el código deseado, haga clic en la fila correspondiente, o desplace el cursor hasta ella y pulse Intro. Para salir de la lista, seleccione un articulo.<br>Si en la ficha del artículo tiene algo escrito en el apartado TEXTOS al introducir el articulo me preguntara ¿DESEA PASAR LOS TEXTOS? si indica que SI, pasarán a la descripciones en lineas posteriores. Este campo de descripción puede ser utilizado para indicar comentarios u observaciones en el pedido. |
| Cantidad               | Cantidad que se indica en el pedido. Por defecto me pondrá 1 a no ser<br>que tenga activada la casilla " No proponer 1 en cantidad" en "Datos<br>Generales/ Datos Facturación/ Opción Fact." que no presentará por<br>defecto cantidad.                                                                                                    |
| Precio de Coste        | El precio de coste lo recoge de la ficha del artículo según el criterio<br>siguiente: Normalmente, será el precio medio ponderado excepto<br>cuando éste sea cero, en cuyo caso presentará el precio de compra 1.<br>Si desea que siempre pase el precio de compra active la casilla "Asignar<br>precio de coste en lugar de PMP en ventas" ubicado en "Datos<br>generales / Datos Facturación / Adaptaciones".                                                                                                    |
| % Margen               | Mediante un doble clic puede indicar el porcentaje de margen que desea aplicar sobre el precio de coste para calcular el precio de venta de la línea.                                                                                                    |

| Precio                         | Según lo indicado en el código de precio del cliente selecciona un precio<br>u otro de la ficha del artículo. Si en el cliente no se indicó ningún código<br>de precio se propone el precio 1 de la ficha del artículo. Si para este<br>articulo y cliente existe un precio fijado en promociones se aplicará este<br>a no ser que activemos la casilla "Preguntar si asigna la promoción en<br>pedidos y albaranes" en "Datos generales / Datos facturación/ Opción<br>varios" que me presentará la promoción para poder aceptarla o no.<br>Puede hacer clic en el título PRECIO y me informará del último precio,<br>%dto que se le ha hecho a este cliente para este artículo y en que<br>pedido se le ha hecho. |  |  |
|--------------------------------|----------------------------------------------------------------------------------------------------|--|--|
| Si estando en la línea hace cl | lic en el icono<br>defecto me sale el del pedido), y luego preguntará el cliente (por<br>defecto me sale el del pedido), y luego pregunta si saca la información<br>del pedido o de la factura. Según la respuesta mostrará un detalle de<br>todos los precios, %dto se le ha hecho a ese cliente de este artículo y<br>en los pedidos o factura respectivamente y en que documentos.                                                                                                    |  |  |
| % Dto                          | Según lo indicado en el código de descuento del cliente selecciona un porcentaje de descuento u otro de la ficha del artículo. Si en el cliente no se indicó ningún código de descuento no se propone ningún descuento.                                                                                                    |  |  |
| Total                          | Campo calculado del importe de la línea. Este cálculo es sin I.V.A.                                                                                                    |  |  |
| Importe Margen                 | Importe del margen calculado según el % de margen sobre el importe<br>de coste.<br>Cant*P.venta - Cant*P.coste                                                                                                    |  |  |
| Fecha Entrega                  | Puede indicar una fecha de entrega parcial para cada línea. Por defecto pasará la fecha de entrega que se ponga en la cabecera.                                                                                                    |  |  |
| Línea P                        | La posición que ocupa en el pedido que pasa el cliente.                                                                                                    |  |  |
| Unidades Servidas              | Unidades que ya han sido servidas. Para servir una línea será necesario generar un albarán o una factura.                                                                                                    |  |  |
| Unidades Pendientes            | Unidades que quedan por servir.                                                                                                    |  |  |
| Unidades a Servir              | Indica la cantidad que se va a servir en la próxima generación de<br>albarán o factura. Si lo que quiere es servir la totalidad del pedido,<br>puede indicarlo en la zona del pie del pedido pulsando el selector<br>SERVIR TODO. Cuando vaya a generar un albarán (o una factura) del<br>pedido servirá todas las líneas por la cantidad que haya pendiente<br>siempre y cuando en la generación del albarán active el selector A<br>SERVIR: SEGUN LO INDICADO EN EL PEDIDO. Ver el apartado<br>Generar Albaranes / Facturas.                                                                                                    |  |  |
| Almacén                        | Almacén de donde saldrá la mercancía cuando se sirva.                                                                                                    |  |  |
| Repre                          | Representante al que se le asigna ese artículo. Por defecto pone el de la cabecera pero se puede asignar a este artículo otro si se desea.                                                                                                    |  |  |
| Serie Presupuesto              | Serie del presupuesto que originó el pedido. Si el pedido fue creado<br>mediante la Generación de Pedido o Integración de Presupuesto.                                                                                                    |  |  |
| Número Presupuesto             | Número del presupuesto que originó el pedido. Si el pedido fue creado mediante la Generación de Pedido o Integración de Presupuesto.                                                                                                    |  |  |
| Línea Presupuesto              | Número de línea del presupuesto que originó el pedido. Si el pedido fue<br>creado mediante la Generación de Pedido o Integración de<br>Presupuesto.                                                                                                    |  |  |
| Observación                    | Campo de comentario que pasará a la línea de observaciones del                                                                                                    |  |  |

albarán o de la factura.

*Observación2* Campo de comentario.

### Cambio de la presentación de las líneas:

Esta modificación sólo la pueden hacer los usuarios que tengan el rango de Administrador. Se puede cambiar la presentación de la zona de las líneas, ocultando columnas que no se utilicen y ampliando la anchura de otras columnas.

Para hacerlo coloque el cursor del ratón sobre los títulos de la zona de líneas, exactamente a la derecha del título de la columna que quiere ocultar, en ese momento el cursor cambia de aspecto y se convierte en dos líneas verticales con una flecha hacia cada lado, es cuando tiene que pulsar el botón izquierdo del ratón, desplácelo sin soltar hacia la izquierda hasta que la columna quede oculta. Si lo desplaza hacia la derecha aumentará la anchura de la columna.

Si pulsa en la esquina superior izquierda de la zona de líneas, en la celda que se encuentra entre la primera columna y la primera fila le saldrá un mensaje "GUARDAR CONFIGURACIÓN" la nueva a pariencia de las columnas quedará registrada.

### \* Zona del pie del pedido

| <u>Nombre de Campo</u> | Descripción                                                                                                    |
|------------------------|----------------------------------------------------------------------------------------------------|
| Pedido de cliente      | Nº del pedido que asigna el cliente para este pedido. No podrá existir<br>dos pedidos con el mismo pedido de cliente a no ser que se active la<br>casilla "Permitir repetir el número de pedido de cliente" ubicado en<br>"Datos Generales/Datos Facturación/Opción Fact2"                                                                                                    |
| Referencia             | Su referencia del pedido. Pasará a albaranes y se podrán facturar por referencia.                                                                                                    |
| Tipo (S/E)             | Tipo de movimiento:<br>S= Sujeto.<br>E=Exento de impuestos.<br>Si el pedido es tipo E se facturará sin impuestos. Este dato será<br>arrastrado durante toda la vida del pedido hasta la factura (o albarán)<br>I=Intracomunitario.<br>M=Expotación.                                                                                                    |
| Tipo de comisión       | Propone el tipo de comisión que figura en la ficha del representante.<br>Este campo hace referencia a los porcentajes de comisión que<br>aparecen en las fichas de los artículos en el campo %com.                                                                                                    |
| Servir Todo            | Activando el selector de esta opción se inicia un proceso que recorre las<br>líneas del pedido poniendo UNIDADES A SERVIR igual a UNIDADES<br>PENDIENTES DE SERVIR. Esto sería lo mismo que ir manualmente<br>línea por línea y rellenando A SERVIR con las unidades pendientes. Si<br>una vez activado el selector SERVIR TODO anula la selección, se<br>pondrán a cero las UNIDADES A SERVIR. |
| Situación              | Marca que indica es estado del pedido. Puede ser:<br>P = Pendiente. Un pedido está pendiente cuando no se ha generado<br>ningún albarán o factura o queda alguna línea pendiente de<br>servir. Existen informes que seleccionan pedidos según el contenido de<br>esta marca.                                                                                                    |
|                        | A = Anulado. Podrá poner esta marca manualmente cuando considere<br>que el pedido no va a tener ningún futuro o cuando quiera<br>desestimarlo y no borrarlo. Existen informes que seleccionan<br>pedidos según el contenido de esta marca.                                                                                                    |
|                        | F = Finalizado. Se marca automáticamente con F cuando el pedido ha sido totalmente servido. Ver apartado Generar Albarán / Factura.                                                                                                    |

© Comercial Anisoftware, sl

|                           | Al hacer o generar un nuevo pedido la situación siempre es P (pendiente).                                                                                                    |  |
|---------------------------|----------------------------------------------------------------------------------------------------|--|
| % Dto General             | Descuento General a aplicar a la totalidad del pedido. Será asignado de la ficha del cliente.                                                                                                    |  |
| % Dto P.P.                | Descuento por pronto pago del pedido. Será asignado de la ficha del cliente.                                                                                                    |  |
| Portes                    | Los portes que se le cobran al cliente en este pedido.                                                                                                    |  |
| Moneda                    | Indica la moneda en la que se registra el pedido. La moneda con la que se trabaja está definida en "Datos Generales/ Datos de Facturación"                                                                                                    |  |
| Total                     | Importe total del pedido, sin iva. Al cerrar el pedido se vuelven a<br>recalcular todas las líneas y los descuentos generales para ajustarlo a<br>todos los cambios.<br>Debajo del importe total sin iva (en verde) sale el importe total con iva<br>(amarillo)                                   |  |
| * Segunda pantalla (Botón | comentarios)                                                                                                    |  |
| Comentarios               | Comentarios que se pueden introducir en los pedidos.                                                                                                    |  |
| Nro. de bultos            | Número de bultos. Será recogido por el albarán o factura que se genere y servirá para la impresión de etiquetas de albaranes o facturas.                                                                                                    |  |
| Nro de kilos              | Kilos que tiene el pedido.                                                                                                    |  |
| Volumen                   | Volumen del pedido. Útil para el tema del transporte.                                                                                                    |  |
| Entregado a cuenta        | Dinero que nos entregan en efectivo cuando el cliente hace el pedido.<br>Este dinero se llevará a la cuenta contable que le indique y al grabar el<br>pedido generará el asiento contable correspondiente a la cuenta de caja<br>que le indique.LO restará del vencimiento que genere la factura. |  |
| Marca de fabricado        | Si se ha generado una orden de fabricación de este pedido de cliente, cuando se haya finalizado esa orden en el pedido pondrá un F.                                                                                                    |  |
| Cod. Almacén              | Cuando un cliente tiene más de una dirección de envio, éstas se dan de<br>alta en el fichero de almacenes. Aquí indicará el código de almacén que<br>contiene la dirección de envio que pasará al albarán.                                                                                        |  |
| Observaciones             | Campo de observaciones que pasarán a albaranes y facturas.                                                                                                    |  |
| Incoterm                  | Siglas que informan del modo de envio. Útil para el tema de exportación de mercancia.                                                                                                    |  |
| Destino                   | Destino de la mercancia. Información útil también para las exportaciones.                                                                                                    |  |
| Confirmado                | S: pedido confirmado por el cliente<br>N: pedido pendiente de confirmar                                                                                                    |  |
| A la atencion de          | Persona de contacto. Si hace clic en Sale una lista de personas de contacto existentes en la ficha de cliente. Para seleccionar la persona de contacto deseada, hacer clic en la fila correspondiente.                                                                                            |  |
| Usuario                   | Al grabar el pedido, en este campo se graba el usuario de aniwin que ha dado de alta este pedido.                                                                                                    |  |
| Ver pte facturar          | Muestra un detalle de las líneas del pedido que todavía están                                                                                                    |  |

### pendientes de facturar.

Situación pedido a proveedorSi se ha generado un pedido de proveedor a partir de este pedido de cliente indica la situación, si se ha recibido el material o no.

*Tabla de almacenes/obras* Sale una lista de las direcciones de envio de este cliente.

Al grabar el pedido saldrá la ventana de impresión si en "Datos Generales / Datos Facturación / Impresiones" tengo una S en "Impresiones Inmediatas / Pedido"

### \* Diferencias entre Generar pedido e Integración de Presupuesto

Básicamente las dos opciones hacen lo mismo, crear un nuevo pedido en base a los datos de un presupuesto. Pero hay unas diferencias funcionales que conviene explicar.

### 1.- Generar pedido

- \* La opción se encuentra en la pantalla de presupuestos, en la zona del pie. Es ahí desde donde se creará el pedido.
- \* Recoge en el nuevo pedido todas las líneas del presupuesto que no tengan Marca M.
- \* Datos como la fecha de pedido son requeridos al pulsar la opción.
- \* Utilice esta opción si quiere generar un pedido por cada presupuesto.

### 2.- Integración de Presupuesto

- \* La opción se encuentra en la pantalla de pedidos, en la zona del pie.
- \* Recoge del presupuesto todas las líneas que no tengan Marca M.
- \* Utilice esta opción si quiere integrar en un pedido varios presupuestos.
- \* Marca las líneas del presupuesto con F (Finalizadas).

### 2.5 Albaranes de Proveedor

Este proceso proporciona acceso directo a la gestión de albaranes de proveedor, sin necesidad de abandonar el módulo de Producción.

Con esta opción podemos dar de alta, modificar, borrar, consultar e imprimir albaranes de proveedores.

La pantalla consta de tres zonas: cabecera, cabecera de datos postales y zona de líneas.

El programa propone siempre por defecto todo lo que puede facilitar la introducción, incluso la cantidad de la línea del artículo, que propone una unidad. Después de meter los datos de la cabecera, serie, proveedor, forma de pago, etc, el programa baja a la zona de líneas, poniéndose la línea en negro y a la espera de que introduzca el primer código de artículo. Mediante el ratón puede seleccionar otro campo distinto para introducirlo.

|                 | DOK - LI                           | nphosane r                                                                                                    |                  |                     |           |               | SALIB |          |       |        |     |          |               |
|-----------------|------------------------------------|----------------------------------------------------------------------------------------------------|------------------|---------------------|-----------|---------------|-------|----------|-------|--------|-----|----------|---------------|
|                 |                                    |                                                                                                    |                  | NES 🕨 🕨 🎦           | ĝ↓        |               | 4     |          |       |        |     |          |               |
|                 |                                    |                                                                                                    | <u>.</u>         | Registro en Trabajo | s ⊨ 🚃     |               |       | 1        |       |        |     |          |               |
| Proveedor P     | 2                                  | 14                                                                                                    | Razón Social:    | PROVE P2            |           |               |       | (        |       |        |     |          |               |
| Nro. Albarán: 2 | 5/588                              |                                                                                                    | Dirección:       |                     |           |               |       |          |       |        |     |          |               |
| Fecha: 1        | 1/10/05                            | and the second second se | Población:       |                     |           |               |       | AL       | BAR   | ÁN     |     |          |               |
| F.Pago: 1       |                                    |                                                                                                    | Provincia:       |                     | C.I.F.:   | T             |       | l'Isu    |       |        |     |          |               |
| Nro.Recep.: 26  | 6                                  | Serie: 02                                                                                                    | Pais:            |                     |           | Transp        | 1. P. |          |       |        |     |          |               |
| F 🔽             | EK                                 | 1 12                                                                                                    |                  | Integración Pedido  | Entrada   | a Nros. Serie |       |          |       |        |     |          |               |
| CÓDIGO          | ALM                                | DE                                                                                                    | SCRIPCIÓN        | CANTIDAD            | Cant.Uni. | PRECIO        | %dto. | TOTAL    | Serie | Nro.P. | LP. | Cant. F. | Observación 🔺 |
| 1 CERVEZA       |                                    | CAJA CERVEZA                                                                                                    |                  | 1,00                | 0,00      | 258,000000    | 0,00  | 258,00   |       | -      | 0 0 | 0,00     |               |
| 2 CERVEZA       |                                    | BOTELLA DE VIN                                                                                                    | 10               | 125,00              | 0,00      | 25,000000     | 0,00  | 3.125,00 |       |        | 0 0 | 0,00     |               |
| 3 LECHE         |                                    | CAJA DE LECHE                                                                                                    |                  | 250,00              | 0,00      | 23,000000     | 10,00 | 5.175,00 |       |        | 0 0 | 0,00     |               |
| 4               |                                    |                                                                                                    |                  |                     |           |               |       |          |       |        |     |          |               |
| 5               |                                    |                                                                                                    |                  |                     |           |               |       |          |       |        |     |          |               |
| 7               |                                    |                                                                                                    |                  |                     |           |               |       |          |       |        |     |          |               |
| 8               |                                    |                                                                                                    |                  |                     |           |               |       |          |       |        |     |          |               |
| 9               |                                    |                                                                                                    |                  |                     |           |               |       |          |       |        |     |          |               |
| 10              |                                    |                                                                                                    |                  |                     |           |               |       |          |       |        |     |          |               |
| 11              |                                    |                                                                                                    |                  |                     |           |               |       |          |       |        |     |          |               |
| 12              |                                    |                                                                                                    |                  |                     |           |               |       |          |       |        |     |          |               |
| 13              |                                    |                                                                                                    |                  |                     |           |               |       |          |       |        |     |          |               |
| 14              |                                    |                                                                                                    |                  |                     |           |               |       |          |       |        |     |          |               |
| 15              |                                    |                                                                                                    |                  |                     |           |               |       |          |       |        |     |          |               |
| 17              |                                    |                                                                                                    |                  |                     |           |               |       |          |       |        |     |          |               |
| 18              |                                    |                                                                                                    |                  |                     |           |               |       |          |       |        |     |          |               |
| 19              |                                    |                                                                                                    |                  |                     |           |               |       |          |       |        |     |          |               |
| 20              |                                    |                                                                                                    |                  |                     |           |               |       |          |       |        |     |          |               |
| 21              |                                    |                                                                                                    |                  |                     |           |               |       |          |       |        |     |          |               |
| 22              |                                    |                                                                                                    |                  |                     |           |               |       |          |       |        |     |          |               |
| 23              |                                    |                                                                                                    |                  |                     |           |               |       |          |       |        |     |          |               |
| 24              |                                    |                                                                                                    |                  |                     |           |               |       |          |       |        |     |          |               |
| 25              |                                    |                                                                                                    |                  |                     |           |               |       |          |       |        |     |          |               |
| 27              |                                    |                                                                                                    |                  |                     |           |               |       |          |       |        |     |          |               |
| .20             |                                    |                                                                                                    |                  |                     |           |               |       |          |       |        |     |          |               |
| •               |                                    |                                                                                                    |                  |                     |           |               |       |          |       |        |     |          |               |
| Referencia:     | -                                  | Impor                                                                                                    | te Bruto Dto.Gra | I. Dto.p.p. Portes: |           | TOTAL         | EUR   |          |       |        |     |          |               |
|                 | Situación: P 8558 0 0 0 0 8.558,00 |                                                                                                    |                  |                     |           |               |       |          |       |        |     |          |               |
|                 |                                    |                                                                                                    |                  |                     |           | 9.9           | 27,28 |          |       |        |     |          |               |
|                 |                                    |                                                                                                    |                  |                     |           |               |       |          |       |        |     |          |               |

Pasos a seguir

1. Ejecute el comando de menú Procesos, Albaranes de proveedor.

### Descripción de campos

Nombre de Campo

Descripción

### \* Zona de Cabecera

Código de proveedor

Código del proveedor del albarán. Pulsando el botón de código de proveedor se accede al fichero de proveedores para dar de alra, consultar, modificar o borrar. Si hace clic en se obtiene una lista de los proveedores ordenados

|                          | por código. Si se teclean uno o varios caracteres antes , la lista<br>mostrará los registros a partir de esos caracteres. Para seleccionar el<br>código deseado, haga clic en la fila correspondiente, o desplace el<br>cursor hasta ella y pulse Intro. Para salir de la lista, seleccione un<br>proveedor. Si existen pedidos pendientes de recibir de ese proveedor en<br>cuanto lo selecciona sale un mensaje PEDIDOS PTES ¿DESEA<br>INTEGRARLOS ?, y si contesto que SI sale una lista de dónde puede<br>seleccionar el presupuesto que desea integrar.                                                                               |
|--------------------------|----------------------------------------------------------------------------------------------------|
| Número de albarán        | Serie y número del albarán. Campo alfanumérico (letras y números) que<br>indica la serie y / o el número del albarán del proveedor. Tenga en<br>cuenta que el número no será propuesto porque Vd. está copiando el<br>documento del proveedor.<br>Una vez grabado el albarán de proveedor para modificar el código de<br>proveedor o el nº de albarán hay que hacer clic en el título "Nº Albarán"<br>y saldrá una ventana dónde presenta el proveedor para modificarlo y<br>luego el nº de albarán.                                                                                                    |
| Fecha                    | Fecha del albarán de proveedor.                                                                                                    |
| Forma de pago            | Código de la condición de pago del albarán. Se propone el que figura<br>por defecto en la ficha del proveedor. En base a esta forma de pago se<br>generarán los pagos en la factura de proveedor. Pulsando a accede al<br>mantenimiento de formas de pago, donde se podrán dar de alta nuevas<br>configuraciones de pago. Si hace clic se obtiene una lista de formas<br>de pago ordenados por código. Para seleccionar el código deseado,<br>haga clic en la fila correspondiente, o desplace el cursor hasta ella y<br>pulse Intro. Para salir de la lista, seleccione una forma de pago. Será la<br>que recoja el albarán o la factura. |
| № Recepción              | Nº interno que da el programa correlativo para numerar los albaranes de proveedor.                                                                                                    |
| Serie                    | Serie que da el programa para numerar los albaranes de proveedor.Es<br>un código alfanumérico. Si introduce una serie nueva el programa la<br>creará en el momento con el número uno. Si la serie existe se<br>propondrá el último número correlativo.<br>Existe un mantenimiento del contador de serie localizado en el comando<br>de menú <b>Ficheros auxiliares, Contadores.</b>                                                                                                    |
| * Zona de datos postales |                                                                                                    |
| Razón social             | Razón social del proveedor. Haciendo clic en se obtiene una lista<br>de proveedores. Para seleccionar el código deseado, haga clic en la fila<br>correspondiente, o desplace el cursor hasta ella y pulse Intro. Para salir<br>de la lista, seleccione un proveedor.                                                                                                    |
|                          | Oddine de transmertiete aus les traide le mensennés. Dubiet de statistic                                                                                                    |

Cod TranspCódigo de transportista que ha traido la mercancía. Pulsando el botón<br/>correspondiente se va al fichero de mantenimiento de transportistas.<br/>Haciendo clic en se obtiene una lista de trasportistas. Para<br/>seleccionar el código deseado, haga clic en la fila correspondiente, o<br/>desplace el cursor hasta ella y pulse Intro. Para salir de la lista,<br/>seleccione un transportista.Integración PedidoPulsando este botón de comando se origina la petición del pedido que

- quiera integrar en el albarán. Una vez integrado el pedido en el albarán, si desea acceder a él, pulse el botón "F".
- Entrada números de serie Consultar Imputación números de serie
- Registro de Trabajos Accede a la pantalla de registros de trabajos. Consultar

# <u>Registro de trabajos</u>

| * Zona de líneas                              |                                                                                                    |
|-----------------------------------------------|----------------------------------------------------------------------------------------------------|
| <u>Nombre de Campo</u>                        | <u>Descripción</u>                                                                                                    |
| Código                                        | Código de artículo de la línea. Cuando el artículo no existe, avisa co<br>unmensaje y da la posibilidad de darlo de alta en la ficha del artículo.<br>Poniendo ? buscará por código de artículos. Se conseguirá lo mismo<br>pulsando en la cabecera de la columna.                                                                                                    |
| Almacén                                       | Almacén donde se mete la mercancía (Se utilizará en el caso de que<br>trabaje con varios almacenes". Puede ir al fichero de almacenes<br>pulsando el botón que aparece encima del título de la columna ALM.<br>Poniendo ? buscará por código de almacén. Se consigue lo mismo<br>pulsando en la cabecera de la columna. Si tiene activada la casilla<br>"Exigir existencia del código de almacén" en "Datos Generales/Datos<br>Facturación/Opción Fact" |
| Descripción                                   | Denominación del artículo. Propone la que figura en la ficha del artículo aunque es modificable.                                                                                                    |
| Cantidad                                      | Número de unidades que se reciben. Por defecto propondrá 1 a no ser<br>que tenga activada la casilla " No proponer 1 en cantidad" en "Datos<br>Generales/ Datos Facturación/ Opción Fact." que presentará por defecto<br>cantidad 0.<br>Puede modificar el número de decimales de este dato desde el menú de<br>Datos generales, Datos facturación.                                                                                                    |
| Precio                                        | Según lo indicado en el código de precio del proveedor selecciona un<br>precio u otro de la ficha del artículo. Si en el proveedor no se indicó<br>ningún código de precio se propone el precio de compra 1 de la ficha del<br>artículo. Puede modificar el número de decimales de este dato desde el<br>menú Datos generales, Datos facturación                                                                                                    |
| % Dto                                         | Según lo indicado en el código de descuento del proveedor selecciona<br>un porcentaje de descuento u otro de la ficha del artículo. Si en el<br>proveedor no se indicó ningún código de descuento no se propone<br>ningún descuento. Este descuento solo afecta a la línea del albarán<br>donde se pone, es un descuento lineal.                                                                                                    |
| Serie y número de pedido<br>y línea de pedido | Sólo se asignarán automáticamente al integrar un pedido de proveedor.                                                                                                    |
| Cantidad facturada                            | Indica el importe ya facturado de la línea.                                                                                                    |
| Observaciones                                 | Campo de comentario que pasará a la línea de observaciones de la factura.                                                                                                    |
| * Zona de pie                                 |                                                                                                    |
| Referencia                                    | Campo que sirve para distinguir diferentes albarasnes de proveedor por su referencia.                                                                                                    |
| Situación                                     | Marca que indica el estado del albarán.<br>P=Pendiente.<br>F=Facturado.                                                                                                    |
| Importe Bruto                                 | Importe bruto                                                                                                    |
| Descuento Gral                                | Descuento General. Descuento global para todo el albarán.                                                                                                    |

| 34       | Costes de Trabajo - Aniwin |                                                                                                    |  |  |  |  |
|----------|----------------------------|----------------------------------------------------------------------------------------------------|--|--|--|--|
| Descue   | nto P.P.                   | Descuento por pronto pago.                                                                                                    |  |  |  |  |
| Portes   |                            | Los portes que le cobra el proveedor en este albarán.                                                                                                    |  |  |  |  |
| Total    |                            | Importe total del albarán, sin iva. Al cerrar el albarán se vuelve a<br>recalcular todas las líneas y los descuentos generales para ajustarlo a<br>todos los cambios.                                           |  |  |  |  |
| Total co | on iva                     | Importe total del albarán con iva.                                                                                                    |  |  |  |  |
| * 2ª par | ntalla                     |                                                                                                    |  |  |  |  |
| Observa  | aciones                    | Campo de observaciones que pasrá a la factura.                                                                                                    |  |  |  |  |
| Incoterr | п                          | Siglas que informan del modo de envio. Util para el tema de importación<br>de mercancía.                                                                                                    |  |  |  |  |
| Origen   |                            | Origen de la mercancía. Información útil también para el tema de las importaciones.                                                                                                    |  |  |  |  |
| Situacić | bn                         | Marca que indica el estado del albarán. (El mismo campo que en la<br>pantalla principal pero permite modificar la situación del albarán sin<br>necesidad de editar el albarán).<br>P=Pendiente.<br>F=Facturado. |  |  |  |  |

# 2.6 Exportar e importar

En esta opción se puede exportar e importar datos de ficheros determinados a una ubicación externa al aniwin.

| EXPORTAR/IMPORTAR ORDENES, PEDIDOS, ETC Empresa                                                                                       | :E1                                                         |
|----------------------------------------------------------------------------------------------------|-------------------------------------------------------------|
| ACEPTAR                                                                                                    |                                                             |
| EXPORTAR     O IMPORTAR     Situación ficheros:                                                                                       |                                                             |
| A:                                                                                                    |                                                             |
| SELECCION DE FICHEBOS                                                                                                    |                                                             |
| □ ALBARANES       □ PEDIDOS PROVEE.         □ PEDIDOS       □ ORDENES TRAB.         □ FICHERO MOVIMIENTOS       □ ALBARANES PROVEEDOR | Importar / Exportar<br>Clientes<br>Artículos<br>Promociones |
| Entre las Fechas: 01-01-1990 Y: 28-11-2005                                                                                            |                                                             |
| 🛪 Sólo Pendientes Mascara serie: 💌                                                                                                    |                                                             |

### Pasos a seguir

1. Ejecute el comando de menú Procesos, Exportar e importar.

### Descripción de campos

| <u>Nombre de Campo</u>                 | <u>Descripción</u>                                                                                                    |
|----------------------------------------|----------------------------------------------------------------------------------------------------|
| Exportar                               | Marque esta opción si lo que desea es exportar datos de la base de<br>datos en la que está a la ubicación que le indica.                                     |
| Importar                               | Marque esta opción si lo que desea es importar datos de la ubicación<br>que le indica a la base de datos en la que está.                                     |
| Situación de ficheros                  | Indique donde quiere dejar o recoger los datos. Por defecto le pone la unidad a: (disquetera) pero puede poner la ubicación que desee. p.ejem. c:\datos      |
| Selección de ficheros                  |                                                                                                    |
| Albaranes<br>Pedidos                   | Seleccione los ficheros que quiere exportar o importar, vendrán<br>limitados por las fechas que indique abajo. En este módulo sale Fichero<br>de movimientos |
| Albaranes de proveedor                 | marcado por defecto Ordenes de trabajo que es el fichero con el que trabaja                                                                                  |
| Pedido proveedor<br>Ordenes de trabajo |                                                                                                    |

# Importar/ExportarClientes<br/>Artículos<br/>PromocionesIndique el fichero que quiere exportar o importar, si exporta,<br/>exportará todos los datos y si importa machacará los datos que tiene<br/>por los que importa.Entre las fechasIndique las fechas entre las que quiere exportar los ficheros.Sólo pendientesExportará los pedidos, albaranes u órdenes de trabajo que estén<br/>pendientes y no los finalizados aunque esten dentro de las fechas o<br/>incluidos en la serie.Máscara seriePuede limitar la serie de los ficheros que quiero exportar .

NOTA: Las limitaciones entre fechas, pendientes o serie tendrán efecto en la EXPORTACION de datos. Mientras que en la importación se importará todo lo que exista en el fichero que indique.

# 2.7 Trazabilidad de pedidos

Esta opción informa partiendo del pedido de un cliente , en que orden de trabajo se ha incluido y en que albaranes y facturas se ha integrado.

| TRAZABILIDAD DE PEDIDOS          |                           |                |       |        |         |          |         |         |         |         |  |
|----------------------------------|---------------------------|----------------|-------|--------|---------|----------|---------|---------|---------|---------|--|
| Cod. Cliente: 🔹                  | Año: Todos                | NUEVA BUSQUEI  | DA    |        |         |          |         |         |         |         |  |
| R. Social: * Function Busca al   | baranes y factura<br>has: | CLIENTES DEL A | 10    |        |         |          |         |         |         |         |  |
| Obs.línea: *                     |                           | BUSCAR         | JR    |        |         |          |         |         |         |         |  |
| AÑO CLIENTE RAZON SOCIAL         | ARTÍCULO                  | DESCRIPCIÓN    | Serie | Pedido | Presup. | N. Orden | Albarán | Factura | Albarán | Albarán |  |
| 1 /2003 1 1                      | 2                         | AB 1           | 02    | 1      | 0       |          |         |         |         |         |  |
| 2 /2003 1 1                      | A1                        | ARTI A1        | 02    | 1      | 0       |          |         |         |         |         |  |
| 3 /2003 1 1                      | A1                        | ARTI A1        | 02    | 1      | 0       |          |         |         |         |         |  |
| 4 /2003 1 1                      | A1                        | ARTI A1        | 02    | 1      | 0       |          |         |         |         |         |  |
| 5 /2003 1 1                      | A1                        | ARTI A1        | 02    | 1      | 0       |          |         |         |         |         |  |
| 6 /2003 1 1                      | 1                         | 1              | 02    | 1      | 0       |          |         |         |         |         |  |
| 7 /2003 1 1                      | CERVEZA                   | CAJA CERVEZA   | 02    | 2      | 0       |          | 02/10   |         |         |         |  |
| 8 /2003 1 1                      | CERVEZA                   | CAJA CERVEZA   | 02    | 2      | 0       |          | 02/10   |         |         |         |  |
| 9 /2003 1 1                      | CERVEZA                   | CAJA CERVEZA   | 02    | 2      | 0       |          | 02/10   |         |         |         |  |
| 10 /2003 1 1                     | CERVEZA                   | CAJA CERVEZA   | 02    | 2      | 0       |          | 02/10   |         |         |         |  |
| 11 /2003 1 1                     | CERVEZA                   | CAJA CERVEZA   | 02    | 2      | 0       |          | 02/10   |         |         |         |  |
| 12 /2003 1 1                     | 1                         | 1              | 02    | 2      | 0       |          | 02/10   |         |         |         |  |
| 13 /2003 1 1                     | CERVEZA                   | CAJA CERVEZA   | 02    | 2      | 0       |          | 02/10   |         |         |         |  |
| 14 /2003 1 1                     | 1                         | 1              | 02    | 2      | 0       |          | 02/10   |         |         |         |  |
| 15 /2004 1 1                     | A1                        | ARTI A1        | 02    | 3      | 0       |          | 02/22   |         |         |         |  |
| 16 /2004 3 CLIE 3                | A1                        | ABTI A1        | 02    | 4      | 1       |          | 02/47   |         |         |         |  |
| 17 /2004 3 CLIE 3                | A7                        | ABT A7         | 02    | 4      | 1       |          | 02/47   |         |         |         |  |
| 18 /2004 DOS CLIENTE DOS RSOCIAL | 1                         | 1              | 02    | 5      | 0       |          |         |         |         |         |  |
| 19 /2004 DOS CLIENTE DOS RSOCIAL | ABTA1                     | ABTI ABTA1     | 02    | 6      | 0       |          | 02/34   |         |         |         |  |
| 20 /2004 1 1                     | vino                      | CAJA CERVEZA   | 02    | 7      | 0       |          |         | 02/27   |         |         |  |
| 21 /2004 1 1                     | PP                        | ART PP         | 02    | 8      | 0       |          |         |         |         |         |  |
| 22 /2004 1 1                     | PP                        | ART PP         | 02    | 8      | 0       |          |         |         |         |         |  |
| 23 /2005 1 1                     | PP                        | ART PP         | 02    | 9      | 0       |          |         |         |         |         |  |
|                                  |                           |                | - A   |        |         |          |         |         |         |         |  |

### \* Opciones de búsqueda.

| Cod. cliente               | Cliente del que quiere que le muestre la información. Si hace clic en se obtiene una lista de los clientes ordenados por código. Si se teclean uno o varios caracteres antes de hacer clic la lista mostrará los registros a partir de esos caracteres. Para seleccionar el cliente deseado, haga clic en la fila correspondiente, o desplace el cursor hasta ella y pulse Intro. Para salir de la lista, seleccione una operación.     |
|----------------------------|----------------------------------------------------------------------------------------------------|
| R. social                  | Razón social del cliente del que quiere que le saque la información.                                                                                                    |
| Cód. artículo              | Artículo del que quiere que le muestre la información. Si hace clic en se obtiene una lista de los artículos ordenados por código. Si se teclean uno o varios caracteres antes de hacer clic, la lista mostrará los registros a partir de esos caracteres. Para seleccionar el artículo deseado, haga clic en la fila correspondiente, o desplace el cursor hasta ella y pulse Intro. Para salir de la lista, seleccione una operación. |
| Obs. línea                 | Observaciones1 de la línea del pedido de cliente. Me mostrará sólo las<br>lineas que contengan esta observación.                                                                                                    |
| Serie                      | Serie del pedido del que quiere que muestre la información.                                                                                                    |
| Año                        | Seleccionar desde que año quiere que muestre la información. Por<br>defecto mostrará el año actual.                                                                                                    |
| Busca albaranes y facturas | Si quiere que le muestre en que albaranes y facturas se ha integrado el pedido de cliente.                                                                                                    |
| Nueva busqueda             | Borra información y pone el cursor en la opción de búsqueda de articulo para introducir uno nuevo                                                                                                    |
| Clientes del año           | Al hacer clic en este botón muestra los clientes a los que se les ha<br>hecho pedidos este año. Seleccione uno para que muestre la                                                                                                    |

### información correspondiente a ese cliente.

Buscar Para actualizar la información en función de los cambios que ha introducido en las opciones de búsqueda.

### \* Resultado de la búsqueda

| Año          | Muestra el año del pedido.                                                                                                    |
|--------------|----------------------------------------------------------------------------------------------------|
| Cliente      | Muestra el cliente a quien se le ha hecho el pedido.                                                                                                    |
| Razón social | Razón social del cliente.                                                                                                    |
| Artículo     | Artículo del que muestra la trazabilidad                                                                                                    |
| Descripción  | Descripción del artículo.                                                                                                    |
| Serie        | Serie del pedido.                                                                                                    |
| Pedido       | Pedido de cliente. Si hace doble clic sobre el nº de pedido de la línea que le interesa el programa le lleva al pedido de cliente.                                                        |
| Presup       | Presupuesto del que viene el pedido.                                                                                                    |
| N.orden      | Nº de orden donde se ha incluido el articulo del pedido de cliente. Si<br>hace doble clic sobre el nº de orden de la línea que le interesa el<br>programa le lleva a la orden de trabajo. |
| Albarán      | Albarán de cliente dónde se ha integrado el pedido de cliente que muestra.                                                                                                    |
| Factura      | Factura de cliente dónde se ha integrado el pedido o el albarán.                                                                                                    |
|              | Si el pedido se ha integrado en más de un albarán o factura muestra todos ellos.                                                                                                    |